# **INSTRUCTION MANUAL**

# **COMPONENT TESTER**

# DB23X

Covering DB232, DB236 and DB233Z

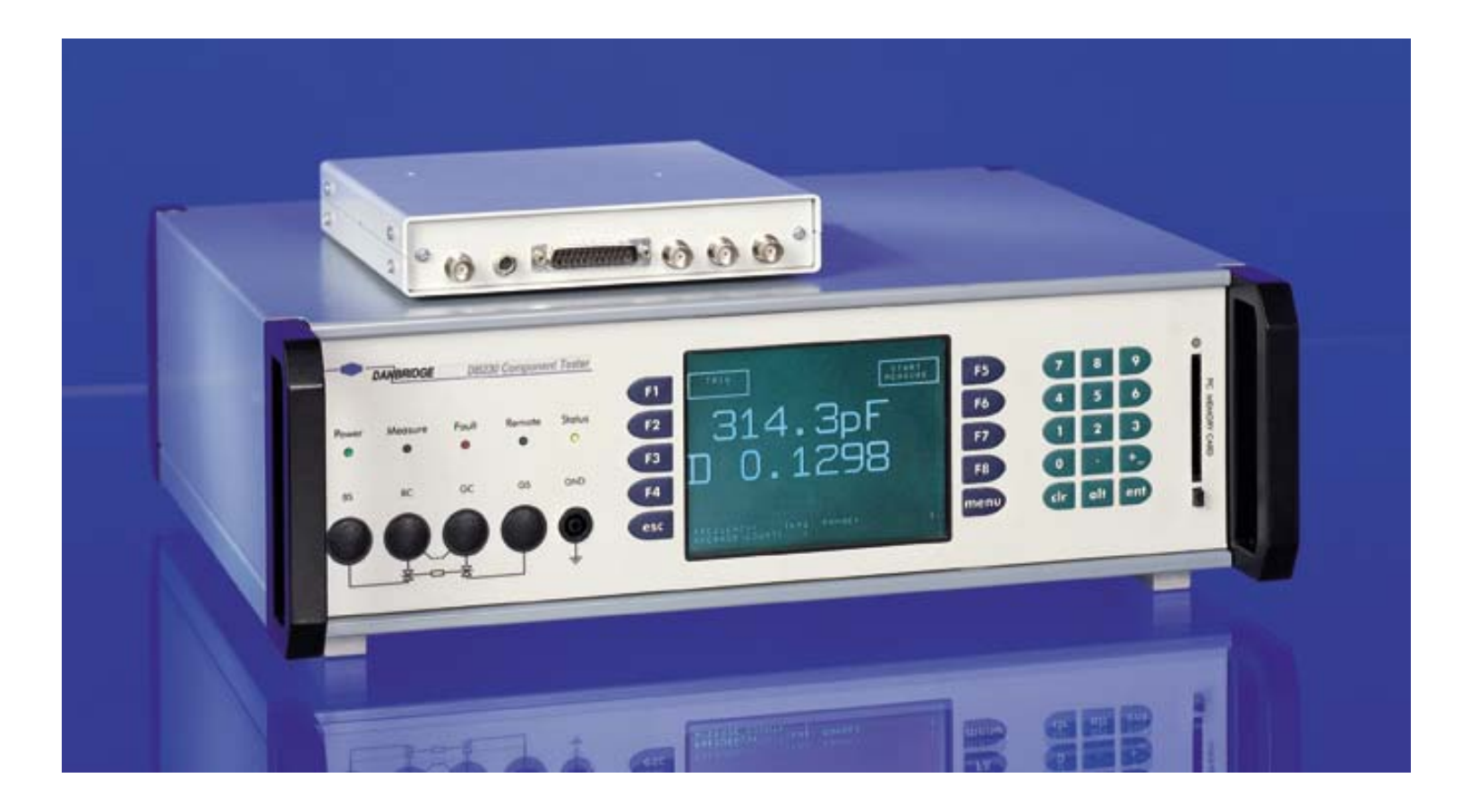

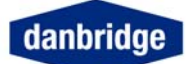

# List of contents

| LIST OF FIGURES                                                      | 4  |
|----------------------------------------------------------------------|----|
| INTRODUCTION                                                         | 5  |
| Safety Precautions                                                   | 5  |
| This Instrument                                                      | 6  |
| DB23X layout                                                         | 7  |
| Specifications for DB23X                                             | 11 |
| Specifications for DB236                                             | 12 |
| Specifications for DB233Z                                            | 13 |
| Philosophy                                                           |    |
| This Manual                                                          |    |
| Start display                                                        |    |
| Displayed Characters and Labels                                      |    |
| Switch-On                                                            |    |
| Factory Setting                                                      |    |
| Warm Up Time                                                         |    |
| LEDs on the front panel                                              |    |
| Status LED                                                           | 17 |
|                                                                      |    |
| INSTALLATION OF BRIDGE MODULE (FOR DB232 AND DB236)                  | 17 |
| Installation of the DB233Z                                           | 20 |
| Layout of Bridge Module for DB23X                                    | 22 |
| MENU                                                                 | 23 |
| Satun Status                                                         | 24 |
|                                                                      |    |
| JIG CALIBRATION                                                      | 25 |
| Onen Jia Zero                                                        | 25 |
| Short Jig Zero                                                       | 26 |
| SMD fixture                                                          | 26 |
| Deleting jig calibration                                             |    |
|                                                                      |    |
| TO MEASURE                                                           |    |
| Start Measuring                                                      | 28 |
| Trig Delay                                                           |    |
|                                                                      |    |
| MEASURING SPEED                                                      | 29 |
| Normal mode                                                          | 29 |
| The Timing Diagram in TRIG Mode % Deviation + limit on C and D 1 kHz | 29 |
| Trig mode (from front panel)                                         | 31 |
| Continuous mode                                                      | 31 |
| Measure display                                                      | 32 |
| Frequency Selection                                                  | 32 |
| Serial / Parallel Selection                                          |    |
| Average Count                                                        | 35 |
| Range Selection                                                      | 36 |

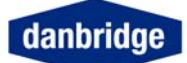

| Absolute measuring mode                          | 36     |
|--------------------------------------------------|--------|
| Deviation measuring mode                         |        |
| Deviation measuring mode                         |        |
| Parameter Control                                | 37     |
| Selecting Parameter Lock                         | 38     |
|                                                  |        |
|                                                  | ~~~    |
|                                                  |        |
| Limits                                           | 40     |
| Absolute limits                                  | 10     |
|                                                  |        |
| Deviation limits:                                | 40     |
| Secondary limits:                                | 41     |
|                                                  |        |
| DOUBLE EREQUENCY LIMITS                          | 41     |
|                                                  | ······ |
| Binning in Dual Frequency Mode                   |        |
| Limit Setup                                      | 42     |
|                                                  |        |
| First Parameter                                  | 42     |
| Concerd Deveryotor                               | 40     |
| Junit and anti-                                  |        |
| Limit set setup                                  | 43     |
| Limit and Control I/O on the Rear Panel (slot 8) | 44     |
|                                                  |        |
|                                                  | 45     |
|                                                  |        |
| Bias Voltage Setting (internal)                  | 45     |
| Bias Voltage external                            | 46     |
|                                                  |        |
| zener measurements (DZ3Z)                        |        |
| Generator Voltage Setting                        |        |
| CONTACT CHECK:                                   | 47     |
| Bus and I/O setting                              | 48     |
| Description and the DB22V                        | 40     |
| Resel Ine DB23A                                  |        |
| Test Program                                     | 49     |
| Display Setup                                    | 50     |
| PC Memory Card                                   |        |
| ,                                                |        |
|                                                  | 50     |
| SERVICEADILI I 1                                 |        |
|                                                  |        |
| REMOTE CONTROL OF DB23X                          | 54     |
| Remote interface DB23X                           |        |
|                                                  | 54     |
|                                                  |        |
| R5232C                                           |        |
| IEEE                                             | 55     |
| I/O handling                                     | 55     |
| Input buffer                                     | 55     |
|                                                  |        |
| Output buffer                                    |        |
| Input format                                     | 56     |
| Output format                                    | 58     |
|                                                  | 50     |
|                                                  |        |
| Service request                                  |        |
| STATUS BYTE REGISTER (SPOLL).                    | 61     |
| STANDARD EVENT STATUS REGISTER                   | 62     |
|                                                  |        |
|                                                  |        |
|                                                  |        |
| INPUT COMMANDS                                   | 64     |
| IEEE488-2 command                                | 64     |
| Device dependent input commands                  | 65     |
| DC222 only                                       |        |
| ГО202 UIIIY                                      |        |

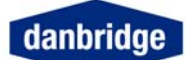

| CABLE CONNECTIONS       |    |
|-------------------------|----|
| RS232 Cable Connections |    |
|                         |    |
| INDEX                   | 74 |

# List of figures

| Fig. 1 DB23X Mainframe Front              | 7  |
|-------------------------------------------|----|
| Fig. 2 DB23X-6 Mainframe Rear             | 7  |
| Fig. 3 DB233-Z Mainframe Rear             | 8  |
| Fig. 4 DB23X Bridge Module Top            | 9  |
| Fig. 5 DB23X Bridge Module Rear           | 10 |
| Fig. 6 DB23X Bridge Module Front          | 10 |
| Fig. 7 Cable connections of bridge module | 18 |
| Fig. 8 Bridge module connection           | 19 |
| Fig. 9 Cable connections for DB233Z       | 20 |
| Fig. 10 Menu display                      | 23 |
| Fig. 11 Open jig zero                     | 25 |
| Fig. 12 Short jig zero                    | 26 |
| Fig. 13 Component placement when testing  | 28 |
| Fig. 14 Timing Diagram Single Frequency   | 29 |
| Fig. 15 Timing Diagram Dual Frequency     | 30 |
| Fig. 16 Measure Display                   | 32 |
| Fig. 17 Service Request Register System   | 60 |
| Fig. 18 Status Byte Register              | 61 |
| Fig. 19 Standard Event Status Register    | 62 |
| Fig. 20 Measurement Error Status Register | 63 |
| Fig. 21 Primary Limset                    | 69 |
| Fig. 22 Secondary Limset                  | 71 |

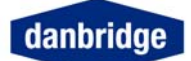

### Introduction

#### **Safety Precautions**

This instrument is designed and manufactured in accordance with the European rules for electrical safety and the instrument fulfils the rules for electrical and magnetic interference, emission and radiation.

Please note the following elementary safety precautions should always be taken into consideration.

- Do not remove the cover before the instrument has been switched off and the mains cable has been removed.
- If the cover has been removed, please take all necessary precautions against anti- static discharge by grounding yourself sufficiently before touching any circuits or components.
- Please note that capacitors in the power supply of the instrument may be charged even when the power has been switched off.

Finally we emphasise that this instrument is designed for high precision measurements and will only live up to our specifications when installed and used properly and in accordance with the manufacturer's instructions.

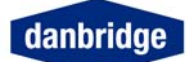

# **This Instrument**

Thank you for purchasing Danbridge test equipment. By showing us this confidence, we will do our utmost in order to support you and help you to get your Danbridge instrument running and working in good calibrated condition.

For questions or comments you are always welcome to contact Danbridge by phone: +45 4495 5522, e-mail: <u>service@danbridge.com</u> or <u>sales@danbridge.com</u> Web address: <u>www.danbridge.com</u>

The DB23X is an advanced CLR Bridge, designed for high speed and high precision measurements. The instrument is equipped with numerous advanced features and is easy to use due to the logical user interface.

The DB23X is a CLR Bridge with a wide measuring range and with measuring of frequencies: 100Hz, 1kHz, 10kHz and 100kHz (optional 120Hz instead of 100Hz). The instrument is capable of testing at one frequency or combining these frequencies in dual frequency testing or using all frequencies in a single measurement cycle.

The instrument is designed for high speed measurements with max. measuring speed of 16 to 28msec from trig to end of measurement for all test frequencies except 100Hz (160-180msec). The speed depends on the test frequency. This high speed and high accuracy makes the instrument very suitable for applications where automatic testing and automatic sorting is required. The instrument has, as standard, built-in IEEE (GPIB), RS232C and handler interfaces and the instrument is therefore well suited to work in automatic sorting machines. Moreover, the ability to average the values of a (programmable) number of measurements makes it a very accurate bench-top instrument.

The standard fitted IEEE 488 (GPIB) and RS232C interfaces make it easy to control the instrument from a PC and to collect data during measurements for further evaluation on the PC. By exporting the measured data to a standard spreadsheet all kinds of statistical information may be investigated.

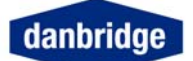

**DB23X** layout

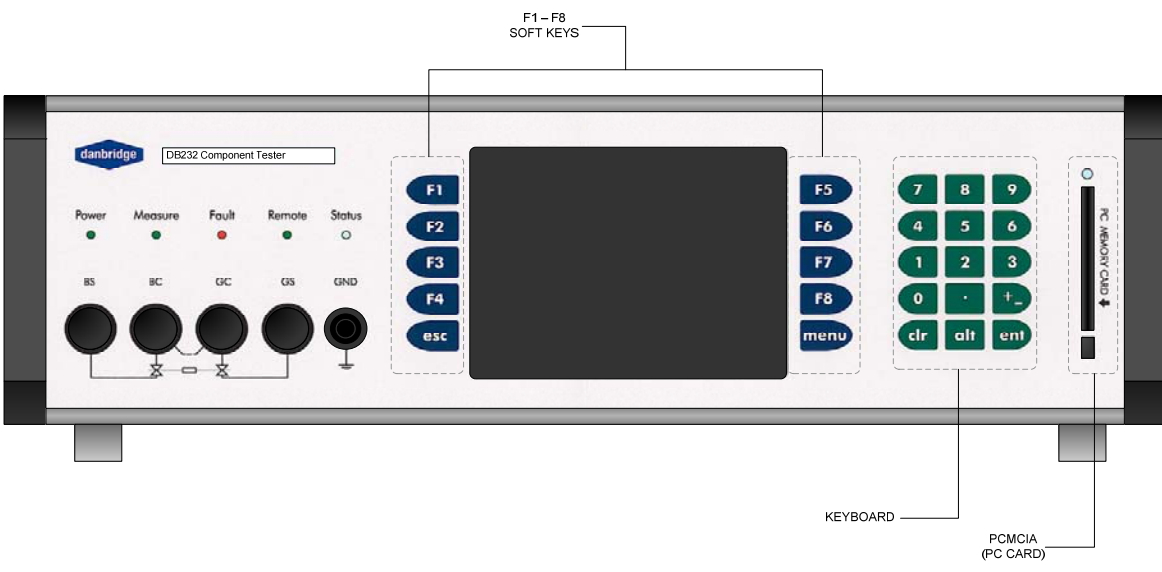

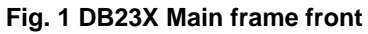

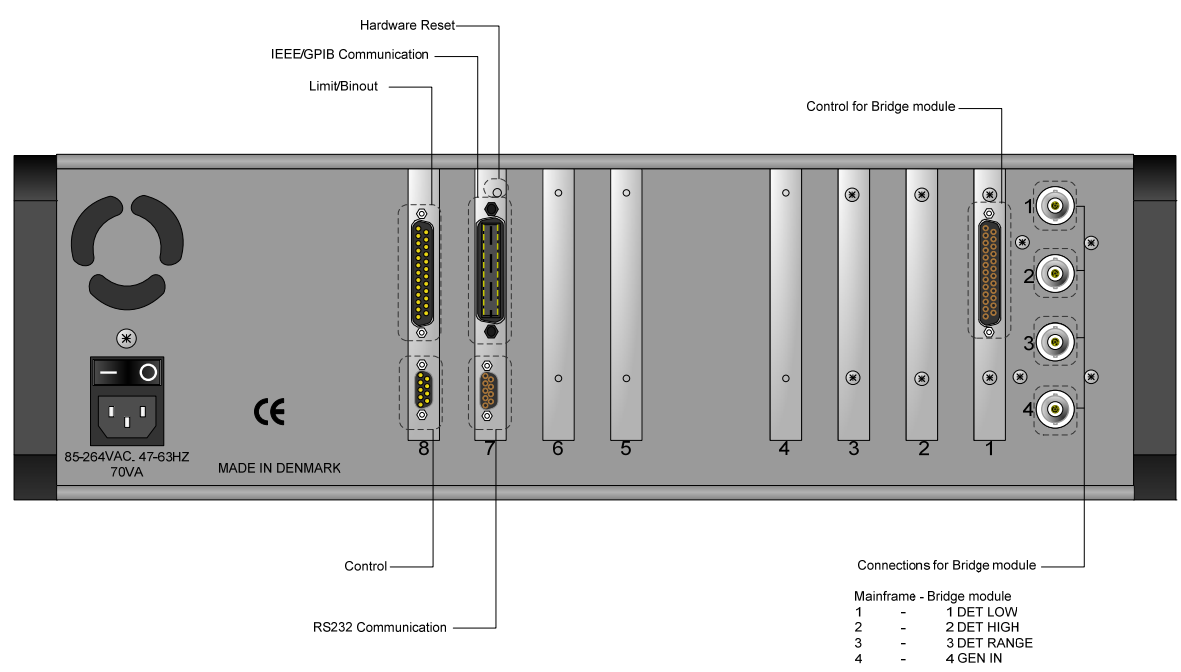

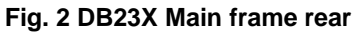

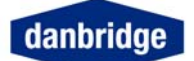

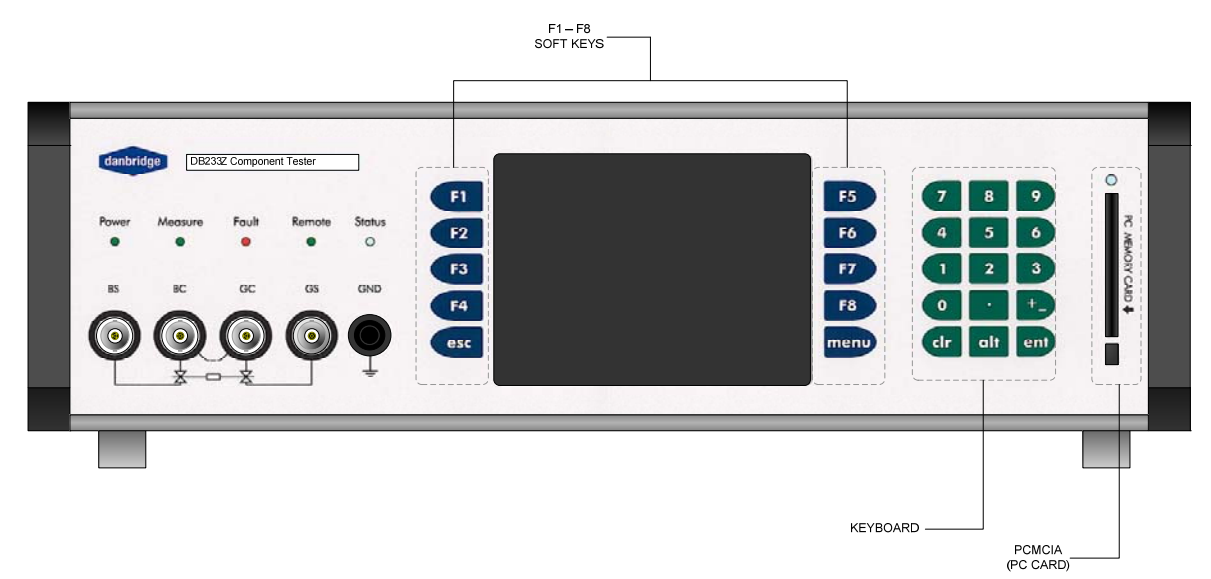

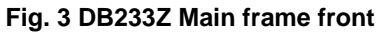

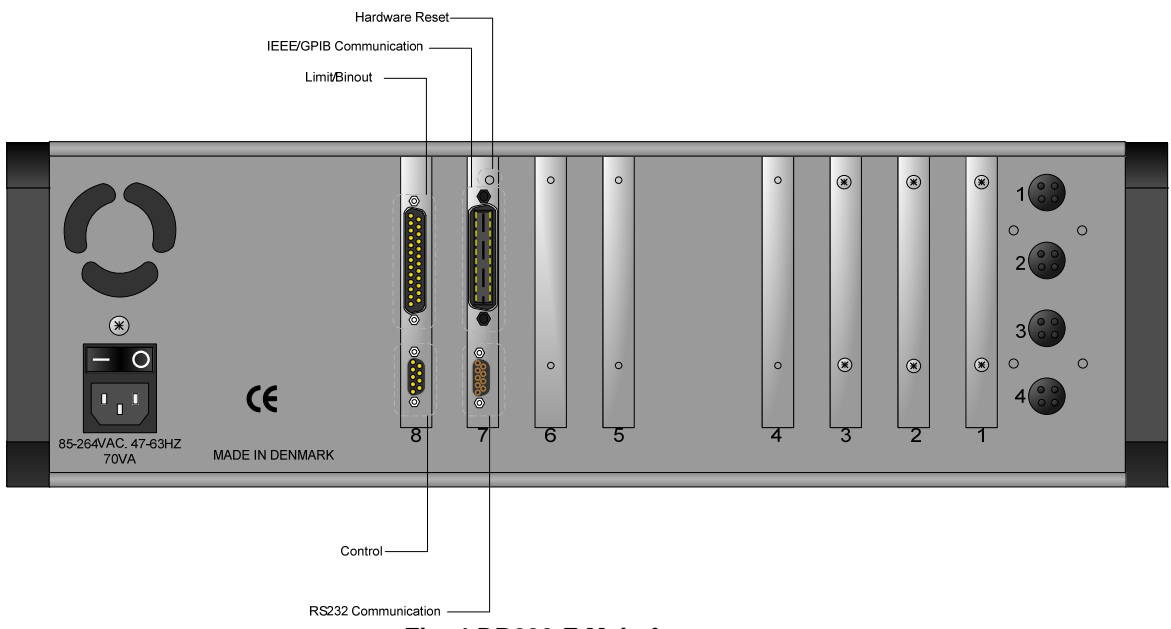

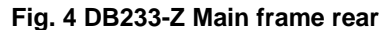

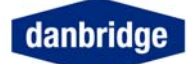

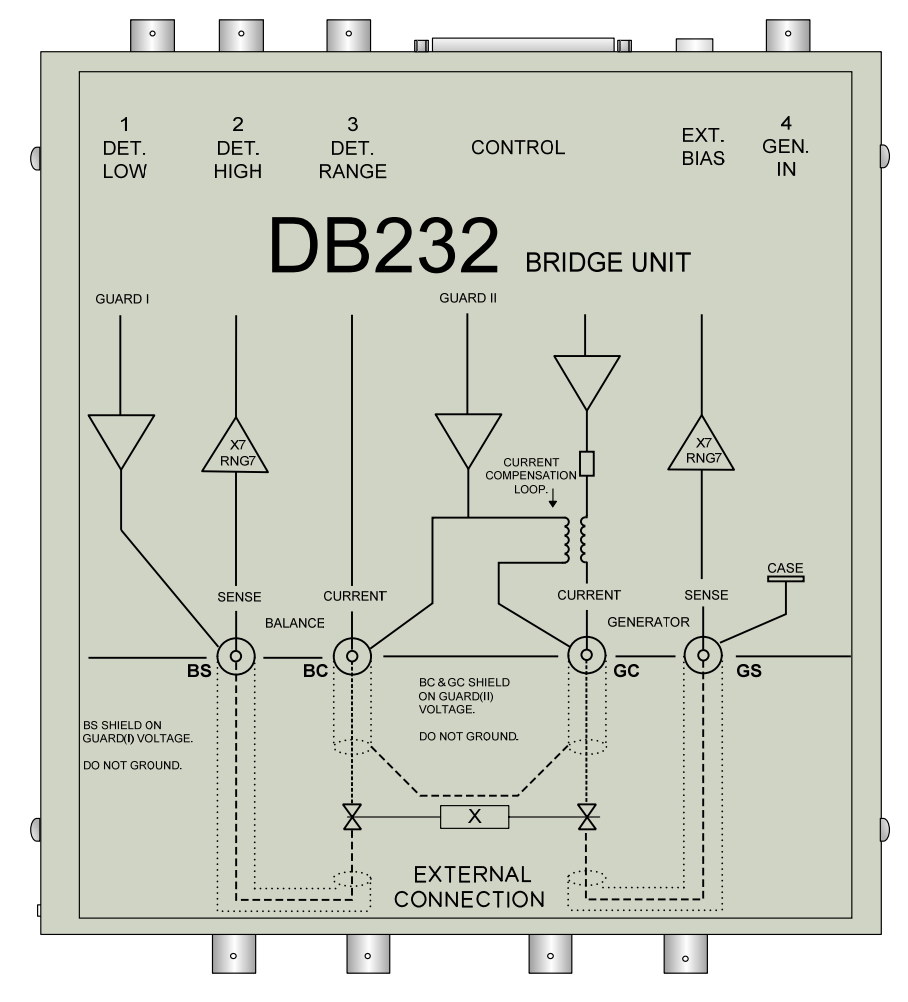

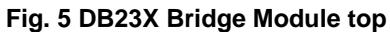

DB23X

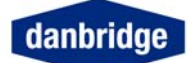

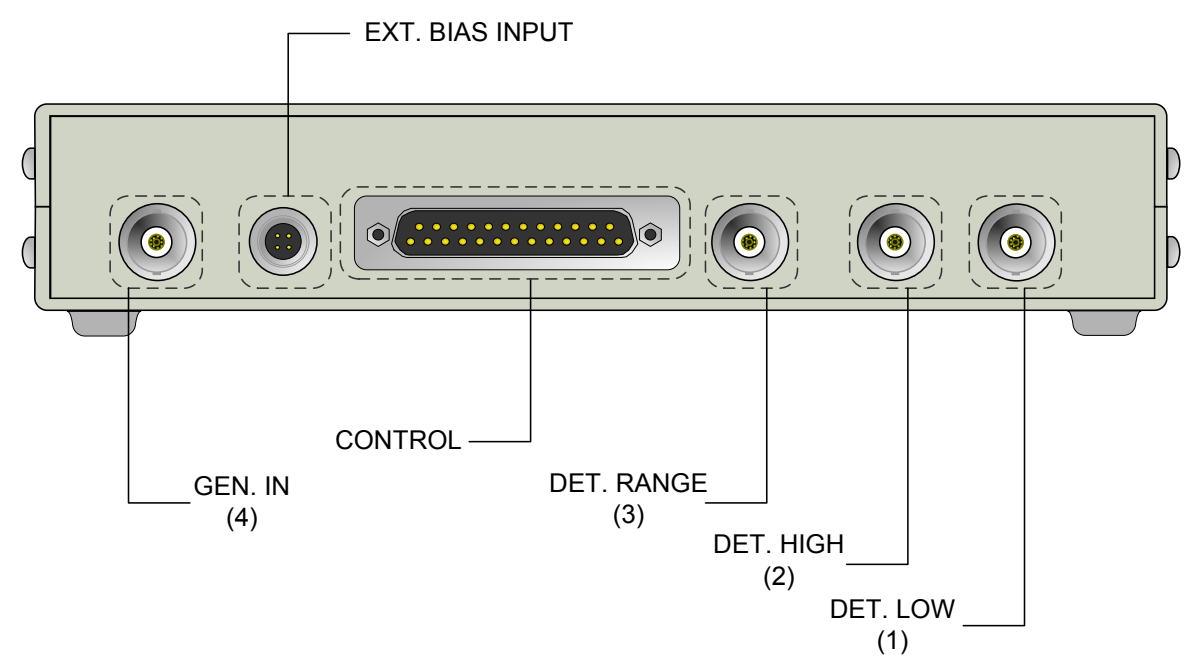

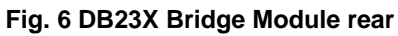

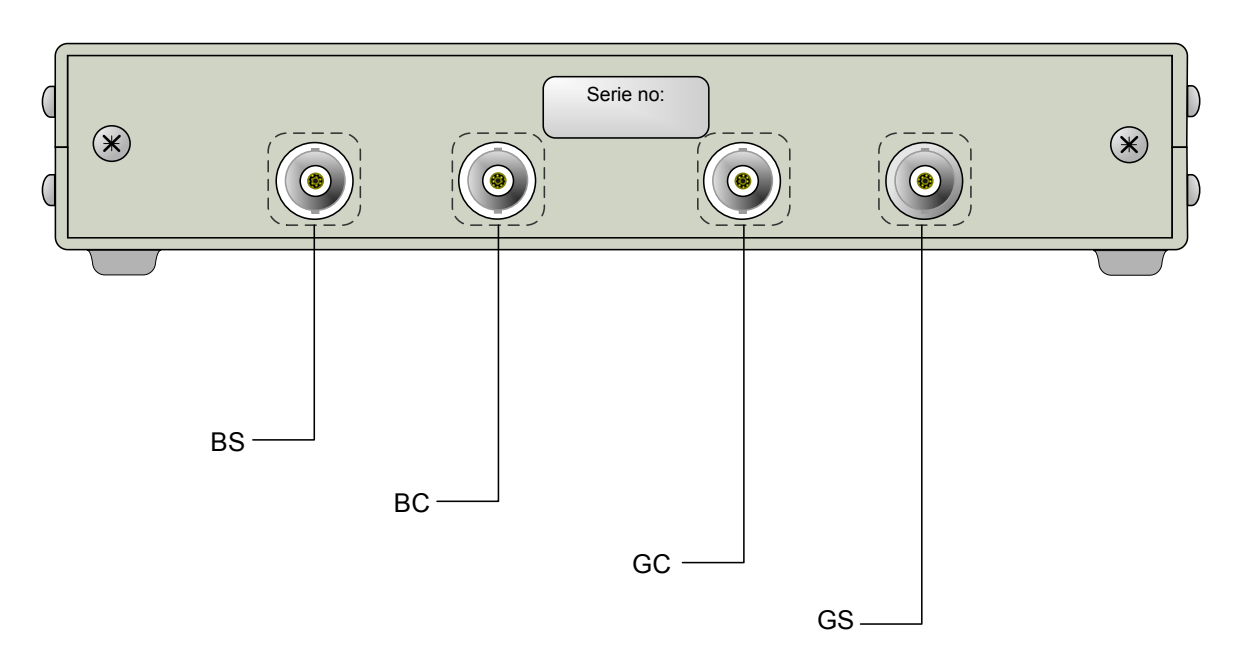

Fig. 7 DB23X Bridge Module front

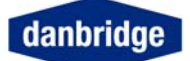

# Specifications

| <b>DB232</b> specifications |                                                               |                                                                                  |                   |                          |                                                        |                  |                                       |            |
|-----------------------------|---------------------------------------------------------------|----------------------------------------------------------------------------------|-------------------|--------------------------|--------------------------------------------------------|------------------|---------------------------------------|------------|
| Measured Parameters:        | C, L, R, Z,                                                   | C, L, R, Z, (serial or parallel) tan $\delta$ , ESR, Rs, Rp, Q, R-X, Z- $\Theta$ |                   |                          |                                                        |                  |                                       |            |
| Measuring Frequencies:      | 100k, 10k,                                                    | 1k and 100                                                                       | Hz with I         | multiple fr              | equency f                                              | acility          |                                       |            |
|                             | 1 V RMS ເ                                                     | up to 100μF a                                                                    | at 100Hz          | z - 0.1V s               | teps (max                                              | imum 1.          | 5 V RMS)                              |            |
|                             | 1 V RMS ເ                                                     | up to 10μF at                                                                    | 1kHz -            | 0.1V step                | os (maxim                                              | um 1.5 \         | / RMS)                                |            |
| Measuring Voltages:         | 1 V RMS ເ                                                     | up to 1μF at                                                                     | 10kHz -           | 0.1V step                | os (maxim                                              | um 1.5 \         | / RMS)                                |            |
|                             | 1 V RMS ເ                                                     | μp to 0.1μF a                                                                    | t 100kH           | z - 0.1V s               | steps (max                                             | kimum 1          | .5 V RMS)                             |            |
|                             |                                                               | Ab                                                                               | ove: (linea       | arly decreas             | ing with the i                                         | mpedance         | e)                                    |            |
|                             |                                                               | 100Hz 11                                                                         |                   |                          |                                                        |                  | _10kHz                                | 100kHz     |
|                             | From trig t                                                   | o end of mea                                                                     | asureme           | nt*:                     | 180ms                                                  | 20ms             | 20ms                                  | 20ms       |
|                             | From trig to data ready*:                                     |                                                                                  |                   |                          | 190ms                                                  | 28ms             | 28ms                                  | 28ms       |
| Measuring Speed:            | Additional                                                    | time per mea                                                                     | as. By a∖         | /erage                   | 160ms                                                  | 16ms             | 16ms                                  | 16ms       |
| <b>3</b> • • • • •          | N.A. 111 1                                                    | * All                                                                            | owing 3ms         | contact bou              | uncing or 1 r                                          | ange char        | nge                                   |            |
|                             | Multiple m                                                    | easurements                                                                      | s (averag         | je):                     | Sum of e                                               | ach mea          | asurement                             | (trig to   |
|                             |                                                               |                                                                                  |                   |                          | end of m                                               | easuren          | nent) + 8m                            | s tor      |
| Moasuring Cables:           | 1m (30.3 ii                                                   | nch) PC58 fr                                                                     | om bride          |                          |                                                        | JI UITE          |                                       |            |
| Input Protection:           | 2 10010 00                                                    | to $1kV$ or $4i$                                                                 |                   |                          |                                                        |                  |                                       |            |
| Bias Voltage internal       | $1 \ln t_0 + 3.0$                                             |                                                                                  | erator te         | rminal (N                | 1\/ stens)                                             |                  | (internally                           | denerated) |
| Bias Voltage external:      | Up to $\pm 48$                                                |                                                                                  |                   | inniai (o.               |                                                        |                  | (externally                           | generated) |
|                             | Fra.                                                          | 100H                                                                             | 7                 | 1                        | kHz                                                    |                  | Accuracy +                            | 1 diait    |
|                             |                                                               |                                                                                  |                   |                          |                                                        | Capac            | citance                               | Tan δ      |
|                             |                                                               | 300pF -                                                                          | 3nF               | 1pF                      | - 39pl                                                 | - 0.5%           |                                       | ± .0010    |
|                             |                                                               |                                                                                  |                   | 40pF                     | - 3.9ul                                                | = 0.059          | %*                                    | ± .0002    |
|                             |                                                               | 3nF -                                                                            | 30uF              | 4uF                      | - 399.1                                                | = 0.1%           | , :                                   | ± .0007    |
|                             |                                                               | 30μF -                                                                           | 300µF             | <b>P</b> -               | 000pt                                                  | 0.1%             | 1                                     | ± .0010    |
|                             |                                                               | 300µF -                                                                          | 3mF               | 400uF                    | - 1ml                                                  | = 1%             | :                                     | ± .0020    |
| Accuracy:                   | Fra.                                                          | 10kH                                                                             | 7                 | 100                      | 0kHz                                                   | Capac            | citance                               | Tan δ      |
|                             |                                                               | 0.1pF -                                                                          |                   | 03pF                     | - 9pl                                                  | - 0.1%           | · · · · · · · · · · · · · · · · · · · | + .0010    |
|                             |                                                               | 4pF -                                                                            | 3.9µF             | 1pF                      | - 90                                                   | $= 0.05^{\circ}$ | %**                                   | + .0002    |
|                             |                                                               | 4uF -                                                                            | 39µF              |                          |                                                        | 0.1%             |                                       | + .0007    |
|                             |                                                               | . թ                                                                              | 000               | 1nF                      | - 9ul                                                  | = 0.2%           |                                       | ± .0010    |
|                             |                                                               | 40uF -                                                                           | 400F              | 10µF                     | - 40u                                                  | = 1%             |                                       | ± .0020    |
|                             |                                                               | *Accu                                                                            | racv + 0.2        | oF                       | [                                                      |                  | **Accuracv +                          | 0.1pF      |
|                             | The a                                                         | above specifica                                                                  | tions requ        | ire a stable             | jig with stray                                         | capacitar        | nce lower that                        | 1 30pF     |
| Bin Sorting:                | Up to 12 li                                                   | mits for 1 <sup>st</sup> pa                                                      | arameter          | and 4 lim                | hits for 2 <sup>nd</sup>                               | parame           | eter by opto                          | -couplers  |
| Interfaces:                 | Rear pane                                                     | el: '                                                                            | IEEE 4            | 88 (GPIB                 | ) and RS2                                              | 32C              | , ,                                   | ·          |
|                             | Control:                                                      |                                                                                  | Measu             | re end, da               | ata ready,                                             | trig read        | dy, fault an                          | d status   |
|                             | Trig input:                                                   |                                                                                  | DC, AC            | c and con                | tact closu                                             | re               |                                       |            |
|                             | Front pane                                                    | el:                                                                              | PC car            | d (PCMC                  | IA) for set                                            | -ups, sa         | ve and load                           | ding       |
| Environment:                | Ambient temperature: 10-30 degrees Celsius                    |                                                                                  |                   |                          |                                                        |                  |                                       |            |
|                             | Warm-up                                                       | time:                                                                            | Minimu            | im 30 min                |                                                        | 50.00            | 11-                                   |            |
| Calibration interval:       | Power.<br>Minimum:                                            |                                                                                  | 90-130<br>Every 1 | -002 and<br>12 months    | 260 V AC                                               | , 50-60          | ΠZ,                                   |            |
|                             | wiininnunnunn.                                                |                                                                                  | Mainfra           |                          | ><br>                                                  | Bridge           | module                                |            |
|                             | Hoight                                                        |                                                                                  | 140               |                          | b                                                      | 25mm             | 1 4 inak                              |            |
| Dimensions:                 | Midth:                                                        |                                                                                  | 140mm<br>439m~    | i — つ.う INC<br>、 1フ つ in | il<br>Nob                                              | 30/11/1<br>102mm | – 1.4 INCN                            |            |
|                             | Viluin. 438mm – 17.2 inch 192m<br>Depth: 260mm 14.2 inch 205m |                                                                                  |                   | 205mm                    | 1 - 7.5 INCl<br>1 - 8.1 incl                           |                  |                                       |            |
|                             | Weight:                                                       |                                                                                  | 13ka - 1          | 29 lb                    | 100 - 200000 - 8.1000000000000000000000000000000000000 |                  |                                       | •          |
|                             | i i olgila                                                    |                                                                                  | , long ,          |                          |                                                        |                  |                                       |            |

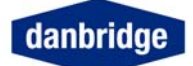

| DB236 specifications        |                                               |                             |                        |                                         |                          |                |                             |                |  |
|-----------------------------|-----------------------------------------------|-----------------------------|------------------------|-----------------------------------------|--------------------------|----------------|-----------------------------|----------------|--|
| <b>Measured Parameters</b>  | C, L, F                                       | R, Z, (serial               | or para                | llel) tan a                             | δ, ESR, R                | s, Rp, (       | Q, R-X, Z-                  | Θ              |  |
| <b>Measuring Frequencie</b> | es: 100k, <sup>-</sup>                        | <u>10k, 1k and</u>          | 100 Hz                 | 100 Hz with multiple frequency facility |                          |                |                             |                |  |
| Measuring Voltages:         | 1 V RMS up to 100μF at 100Hz                  |                             |                        |                                         |                          |                |                             |                |  |
|                             | 1 V RM                                        | AS up to 10                 | μFat 1                 | kHz                                     |                          |                |                             |                |  |
|                             | 1 V RM                                        | /S up to 1                  | .F at 10               | kH7                                     |                          |                |                             |                |  |
|                             |                                               | <u>//S un to 0 1</u>        | luE at ´               | 100kHz                                  |                          |                |                             |                |  |
|                             |                                               | · (linearly d               | locroasi               | na with t                               | ha impad                 | anco)          |                             |                |  |
|                             | Programmable in 0 1V stens (maximum 1 5V RMS) |                             |                        |                                         |                          |                |                             |                |  |
| Measuring Speed:            | l logia                                       |                             | 0.10 510               | sps (max                                |                          |                | 7)<br>10kHマ                 | 100kHz         |  |
| measuring opeed.            | From tria to                                  | and of mo                   | acurom                 | ont*:                                   | 180ms                    | 20mc           | 20mc                        | 20ms           |  |
|                             | From trig to                                  |                             | asurem                 | ent.                                    | 100ms                    | 201115<br>20mc | 20115                       | 201115<br>29mg |  |
|                             |                                               | imo por mo                  | <u>y</u> .<br>Dog Dyre | Norago                                  | 1901115<br>160ma         | 201115<br>16ma | 16mg                        | 20115<br>16ma  |  |
|                             |                                               |                             | as. by a               | average                                 |                          | TOHIS          | TOMS                        | Toms           |  |
|                             | allowing                                      | 3ms contac                  |                        | ing or 1                                | range cha                | ange           | la                          |                |  |
|                             | Multiple me                                   | easurement                  | s (avera               | ige):                                   | I ne sur                 | 1 of eac       | n measur                    | ement          |  |
|                             |                                               |                             |                        |                                         | (from trig               | g to end       | of measu                    | urement)       |  |
|                             |                                               |                             |                        |                                         | + 8ms to                 | or calcu       | lation time                 | 9              |  |
| Measuring Cables:           | 1m (39.3 inc                                  | ch) from bridg              | ge modu                | le to fixtu                             | re (ca                   | ables su       | pplied by [                 | Danbridge)     |  |
| Input Protection:           | 2 Joule up to                                 | o 1kV or 4μF                | charged                | 1000V                                   |                          |                |                             |                |  |
| Bias Voltage internal:      | Up to ±3.0V                                   | DC on gener                 | rator tern             | ninal, set                              | in 0.1V ste              | eps (          | internally g                | generated)     |  |
| Bias Voltage external:      | Up to ±48VE                                   | C                           |                        |                                         |                          | (              | externally of               | generated)     |  |
|                             | Frequency                                     | 100Hz                       |                        | 1kHz                                    |                          | Accura         | acy ±1 digit                |                |  |
| ·                           |                                               |                             |                        |                                         |                          |                | itance                      | Tan δ          |  |
| Accuracy:                   |                                               | 300pF -                     | 3nF                    | 1pF                                     | - 39pF                   | 0.5%           | :                           | ± .0010        |  |
|                             |                                               | -                           |                        | 40pF                                    | - 3.9μF                  | 0.05%          | <b>6</b> *                  | ± .0002        |  |
|                             |                                               | 3nF -                       | 30µF                   | 4μF                                     | - 399µF                  | 0.1%           | :                           | ± .0007        |  |
|                             |                                               | 30μF -                      | 300μF                  | -                                       | •                        | 0.1%           | :                           | ± .0010        |  |
|                             |                                               | 300µF -                     | 3mF                    | 400μF                                   | - 1mF                    | 1%             | :                           | ± .0020        |  |
|                             |                                               | 10kHz                       |                        | 100kHz                                  |                          |                |                             |                |  |
|                             |                                               | 0.1pF -                     | 3.9pF                  | .03pF -                                 | 9pF                      | 0.1%           | :                           | ± .0010        |  |
|                             |                                               | 4pF -                       | 3.9µF                  | 1pF                                     | 9uF                      | 0.05%          | <b>/</b> **                 | ± .0002        |  |
|                             |                                               | 4uF -                       | 39uF                   | . 1                                     |                          | 0.1%           | :                           | ± .0007        |  |
|                             |                                               | -                           | 00µ.                   | 1nF -                                   | - 9uF                    | 0.2%           | :                           | ± .0010        |  |
|                             |                                               | 40uF -                      | 400uF                  | 10µF .                                  | - 40µF                   | 1%             | :                           | ± .0020        |  |
|                             |                                               |                             | ισομι                  | •                                       | - 1-                     |                |                             |                |  |
|                             | *Ac                                           | curacy ± 0.2pF              |                        |                                         |                          | **Accu         | racy ± 0.1pF                |                |  |
|                             | T                                             | he above spec               | cifications            | require a s                             | stable jig with          | n capacit      | ance lower th               | an 30pF        |  |
|                             | $F_{i}$                                       | $SR - \frac{\tan}{2}$       | d                      |                                         |                          | 7c             | 1                           |                |  |
| Accuracy ESR & Z:           | <i>L</i> ,                                    | $2 \cdot \pi \cdot j$       | $f \cdot Cs$           |                                         |                          | 2 2            | $\cdot \pi \cdot f \cdot C$ |                |  |
| Bin Sorting:                | Up to 12 lim                                  | its for 1 <sup>st</sup> par | ameter a               | and 4 limi                              | ts for 2 <sup>nd</sup> p | aramete        | er by opto-                 | couplers       |  |
| Interfaces:                 | Rear panel:                                   |                             | IEEE 4                 | 88 (GPIB                                | ) and RS2                | 32C            |                             | ·              |  |
|                             | Control:                                      |                             | Measu                  | re end, da                              | ata ready,               | trig read      | ly, fault and               | d status       |  |
|                             | Trig input:                                   |                             | DC, AC                 | c and con                               | tact closur              | e              |                             |                |  |
|                             | Front panel:                                  |                             | PC car                 | d (PCMC                                 | IA) for set-             | ups, sa        | ve and load                 | ding           |  |
| Environment:                | Ambient temperature: 10-30 degrees Celsius    |                             |                        |                                         |                          |                |                             |                |  |
|                             | Power:                                        | ne.                         |                        | and 200                                 |                          | 50 60          | <b>Ц</b> 7                  |                |  |
| Calibration interval        | Minimum <sup>.</sup>                          |                             | Every 1                | 200<br>12 monthe                        | -200 V AC                | , 50-00        | ı ۱ <b>८</b> ,              |                |  |
| Dimensions:                 | Within turn.                                  |                             |                        |                                         | <u> </u>                 |                |                             |                |  |
|                             | Height:                                       |                             | Mainfran               |                                         | ch                       | Bridge m       | odule<br>or 1 4 inch        |                |  |
|                             | Width                                         |                             | 438mm                  | or 17 2 i                               | inch                     | 192mm          | or 7.5 inc                  | h              |  |
|                             | Depth:                                        |                             | 360mm                  | or 14 2 i                               | inch                     | 205mm          | or 8.1 inc                  | h              |  |
|                             | Weight:                                       |                             | 13kg o                 | r 29 lb.                                |                          | 1kg or 2       | 2.3 lb.                     |                |  |

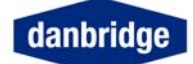

# DB233Z specifications

| Measured Parameters: C,                           |                   | C, L, R, Z, (serial or parallel) tan $\delta$ , ESR, Rs, Rp, Q, R-X, Z- $\Theta$ |                |                    |                        |          |               |                  |
|---------------------------------------------------|-------------------|----------------------------------------------------------------------------------|----------------|--------------------|------------------------|----------|---------------|------------------|
| <b>Measuring Frequenci</b>                        | es: 100k,         | 10k, 1k and                                                                      | 100 Hz         | : with mu          | Itiple frec            | luency   | facility      |                  |
| Measuring Voltages:                               | 1 V RI            | 1 V RMS up to 100μF at 100Hz                                                     |                |                    |                        |          |               |                  |
|                                                   | 1 V RI            | 1 V RMS up to 10μF at 1kHz                                                       |                |                    |                        |          |               |                  |
|                                                   | 1 V RI            | AS up to 1                                                                       | ιF at 10       | kHz                |                        |          |               |                  |
|                                                   | 1 V RI            | <u>√</u> S up to 0.1                                                             | luFat ´        | 100kHz             |                        |          |               |                  |
|                                                   | Above             | : (linearly d                                                                    | ecreasi        | na with t          | he imped               | ance)    |               |                  |
|                                                   | Progra            | Programmable in 0.1V steps (maximum 1.5V RMS)                                    |                |                    |                        | 3)       |               |                  |
| Measuring Speed:                                  | 100Hz 1kHz 10kHz  |                                                                                  |                |                    |                        | 100kHz   |               |                  |
|                                                   | From trig to      | o end of me                                                                      | asurem         | ent*:              | 180ms                  | 20ms     | 20ms          | 20ms             |
|                                                   | From trig to      | o data ready                                                                     | /*:            |                    | 190ms                  | 28ms     | 28ms          | 28ms             |
|                                                   | Additional        | time per me                                                                      | as. By a       | average            | 160ms                  | 16ms     | 16ms          | 16ms             |
|                                                   | *) allowing       | 3ms contac                                                                       | t bound        | ing or 1           | range ch               | ange     |               | -                |
|                                                   | Multiple me       | easurement                                                                       | s (avera       | age):              | The sun                | n of eac | h measur      | ement            |
|                                                   | -                 |                                                                                  | -              |                    | (from tri              | g to end | d of meas     | urement)         |
|                                                   |                   |                                                                                  |                |                    | + 8ms fe               | or calcu | lation time   | e                |
| Measuring Cables:                                 | 1m (39.3 ind      | ch) from from                                                                    | instrum        | ent to fixt        | ure (c                 | ables su | vd beilaau    | Danbridge)       |
| Input Protection:                                 | 2 Joule up t      | ο ÍkV or 4μF                                                                     | charged        | 1000V              | ,                      |          | ,             | 0,               |
| Bias Voltage internal:                            | Up to ±3.0V       | DC on gener                                                                      | ator tern      | ninal, set         | in 0.1V st             | eps      | (internally g | generated)       |
|                                                   | Frequency         | 100Hz                                                                            |                | 1kHz               |                        | Accura   | acy ±1 digit  |                  |
|                                                   |                   |                                                                                  | I.             |                    |                        | Capac    | titance       | Tan δ            |
| Accuracy:                                         |                   | 300pF -                                                                          | 3nF            | 1pF                | - 39pl                 | = 0.5%   |               | ± .0010          |
|                                                   |                   | -                                                                                |                | 40pF               | - 3,9µl                | = 0.059  | %*            | ± .0002          |
|                                                   |                   | 3nF -                                                                            | 30µF           | 4μF                | - 399µl                | = 0.1%   | 1             | ± .0007          |
|                                                   |                   | 30μF -                                                                           | 300µF          | -                  |                        | 0.1%     | 1             | ±.0010<br>±.0020 |
|                                                   |                   | 300µF -                                                                          | 3mF            | 400μF              | - 1ml                  | = 1%     |               | ± .0020          |
|                                                   |                   | 10kHz                                                                            |                | 100kHz             |                        |          |               |                  |
|                                                   |                   | 0.1pF -                                                                          | 3.9pF          | .03pF -            | · .9pl                 | = 0.1%   |               | ± .0010          |
|                                                   |                   | 4pF -                                                                            | 3.9µF          | 1pF -              | .9µl                   | = 0.059  | %**           | ± .0002          |
|                                                   |                   | 4µ⊢ -                                                                            | 39µF           | 4                  |                        | 0.1%     |               | ± .0007          |
|                                                   |                   | -                                                                                |                | 10.E               | · 9µl                  | - 0.2%   | 1             | ±.0010           |
|                                                   |                   | 40µ⊢ -                                                                           | 400μF          | τυμε -             | - 40µi                 | - 1%     |               | ± .0020          |
|                                                   | *40               | $\frac{1}{1}$                                                                    |                |                    |                        | **Accu   | racy + 0.1pF  |                  |
|                                                   | , (6              |                                                                                  |                |                    |                        | 71000    |               |                  |
|                                                   | Т                 | he above spec                                                                    | cifications    | require a s        | table jig wit          | h capaci | ance lower th | ian 30pF         |
| Zener option:                                     | Measuring of      | current: const                                                                   | tant + or      | - 5mA              |                        | Accur    | acy ±10%      |                  |
|                                                   | Voltage: Mir      | nimum 50V                                                                        | (maxim         | num 56V)           |                        | Accur    | acy ±1% o     | r ± 0.1V         |
| Bin Sorting:                                      | Up to 12 lim      | its for 1 <sup>st</sup> par                                                      | ameter a       | and 4 limit        | ts for $2^{n\alpha}$ p | aramete  | er by opto-   | couplers         |
| Interfaces:                                       | Rear panel:       |                                                                                  | IEEE 4         | 88 (GPIB           | ) and RS2              | 232C     | to tout on    | datatua          |
|                                                   | Tria input:       |                                                                                  |                | and con            | tact closu             | ing read | iy, lault an  | u status         |
|                                                   | Front panel:      |                                                                                  | PC car         | d (PCMC            | IA) for set            | -ups. sa | ve and loa    | dina             |
| Environment: Ambient temperature<br>Warm-up time: |                   | nperature:                                                                       | 10-30 0        | degrees C          | Celsius                |          |               | 5                |
|                                                   |                   | ne:                                                                              | Minimu         | im 30 min          | utes                   |          |               |                  |
| O a l'ile an tha far more l                       | Power:            |                                                                                  | 90-130         | and 200-           | 260 V AC               | , 50-60  | Hz,           |                  |
| Dimensions:                                       | winimum:          |                                                                                  | Every ?        | 12 months          | 5                      |          |               |                  |
|                                                   | Hojobł            |                                                                                  | Mainfran       |                    | ch                     |          |               |                  |
|                                                   | meight:<br>Width: |                                                                                  | 140Mm<br>438mm | 1015.511<br>10177i | nch                    |          |               |                  |
|                                                   | Depth:            |                                                                                  | 360mm          | 1 or 14 2 i        | nch                    |          |               |                  |
|                                                   | Weight:           |                                                                                  | 13kg o         | r 29 lb.           |                        |          |               |                  |

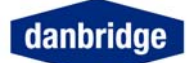

### Philosophy

#### **This Manual**

Please note that in this manual, keys are shown and display labels used are marked in bold text as in this example:

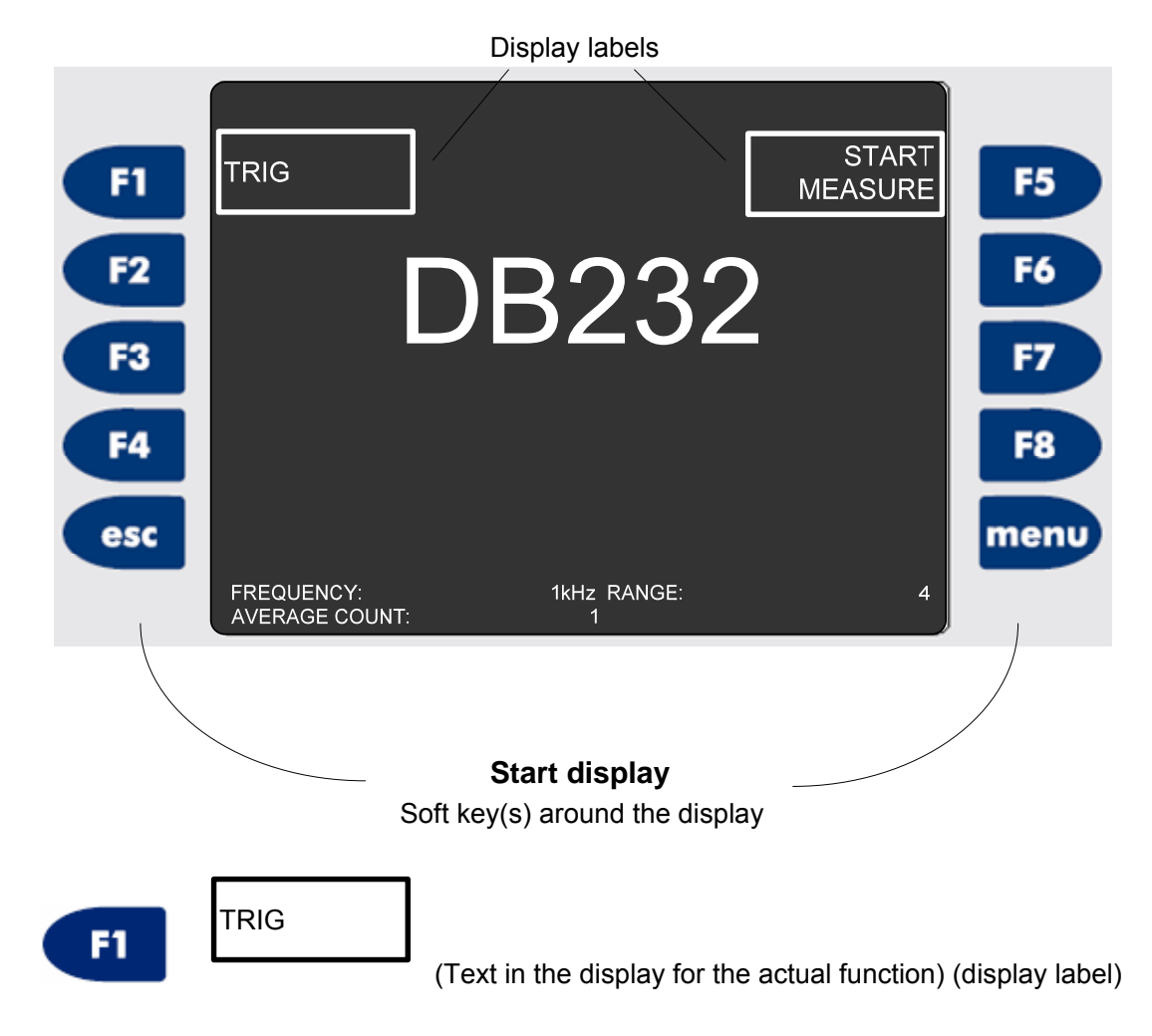

All menus and commands it this manual are explained as is if you are in the start display

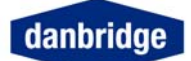

Displayed Characters and Labels

Several of the soft keys are toggle switches, meaning that they will change every second time they are activated. For instance:

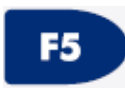

#### Stop Measure/Start Measure

F5

The instrument is in continuous mode and will measure every  $\frac{1}{2}$  sec (approximately).

The next time will stop.

is activated the measurements

The idea is that next time you will get what is shown in the display label.

Alternatively the situation could be

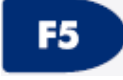

#### Start Measure/Stop measure

Meaning that the measuring has been stopped and the instrument is now waiting to be started again by

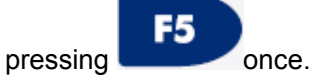

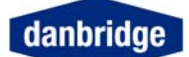

### Switch-On

Before switching-on please make sure that the mains voltage selector on the rear panel is set to the appropriate voltage and that the correct fuse is placed in the power socket housing: 1,0A slow (T) at 110V AC and 0,5A slow (T) at 230V AC.

### Factory Setting

Factory Setting is at 230V AC and 0,5A slow (T)

Connect the power cable to a mains outlet with a good ground connection and switch on by the mains switch on the rear panel. The built-in control lamp shows a green light, indicating that the power is on.

The DB23X starts with a memory check and the display shows DB23X. The DB23x will then detect whatever a bridge module is connected, read the calibration and store if (or verify with the values already stored in the DB23x). DB23x will display a message after a short time if everything is ok saying whatever it have read (stored on DB23x), verified (if the bridge module have not been changed since last check). In case something is not correct, it might take a little longer and then the DB23x will display whatever it does not see the bridge module (not plugged in – see section concerning Installation of the bridge module) or if some internal communication is malfunctioning.

On older software versions: The first time the instrument is connected to the module and turned on it will read the calibration from the module and display "calibration saved" whenever it is ready (some 20-30 seconds later). Please wait until this has been displayed before making any measurements.

When the instrument is ready to measure the TRIG menu becomes available in the display.

After the instrument has passed the memory check and the first trig, the DB23X will continue as prior to the power switch off.

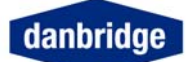

# Warm Up Time

If possible, the instrument should be switched on for at least 30 minutes before measuring. Only then is the maximum accuracy of the instrument reached.

#### LEDs on the front panel

| Power   | 110/230V AC is on (green light) and the main switch on the rear panel is on.                                     |
|---------|----------------------------------------------------------------------------------------------------|
| Measure | ls on (green light) as long as the instrument is running a measurement cycle.                                    |
| Fault   | Is on (red light) when an external fault is detected. An external fault could for instance be a wrong component. |
| Remote  | Is on (green) when the instrument is controlled by IEEE or RS232C                                                |
| Status  | Green light means OK and red light means that something is wrong, for instance jig-calibration is not yet done.  |

#### Status LED

The Status LED is red as long as there is no Open or Short Jig zeroing stored in the memory. The reason could be that the last jig calibration has been deleted from the menu or no jig zeroing has been performed since the latest software reset (or the last software update).

The Status LED is green when a successful Jig zeroing has been performed and the instrument is ready for measurements.

Furthermore the status lamp is used for software updates, indicating when the new software has been stored into the flash memory (by red/green flashing).

Flashing light in the status lamp after start up indicates that there might be a fault in the microprocessor during the automatic internal test. In case this situation occurs, please contact Danbridge service department.

#### Installation of bridge module (for DB232 and DB236)

# Warning: Do not connect or disconnect the bridge module when the power is switched on. This can destroy the calibration of the module and damage the hardware.

Please connect a suitable 4-terminal Kelvin jig to the instrument before start of measuring with DB23X, for instance the optional JIG32. The fixture should be connected by means of 4 shielded cables with low parasitic loading, for instance cables like RG58U.

The test cables between the external bridge module and the fixture should never exceed 100cm. When using cables longer than 30cm we recommend you to use the twisted cables supplied by Danbridge. These cables will prevent unstable measurements and noise pick-up.

The cables should be connected as shown below.

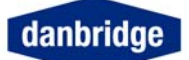

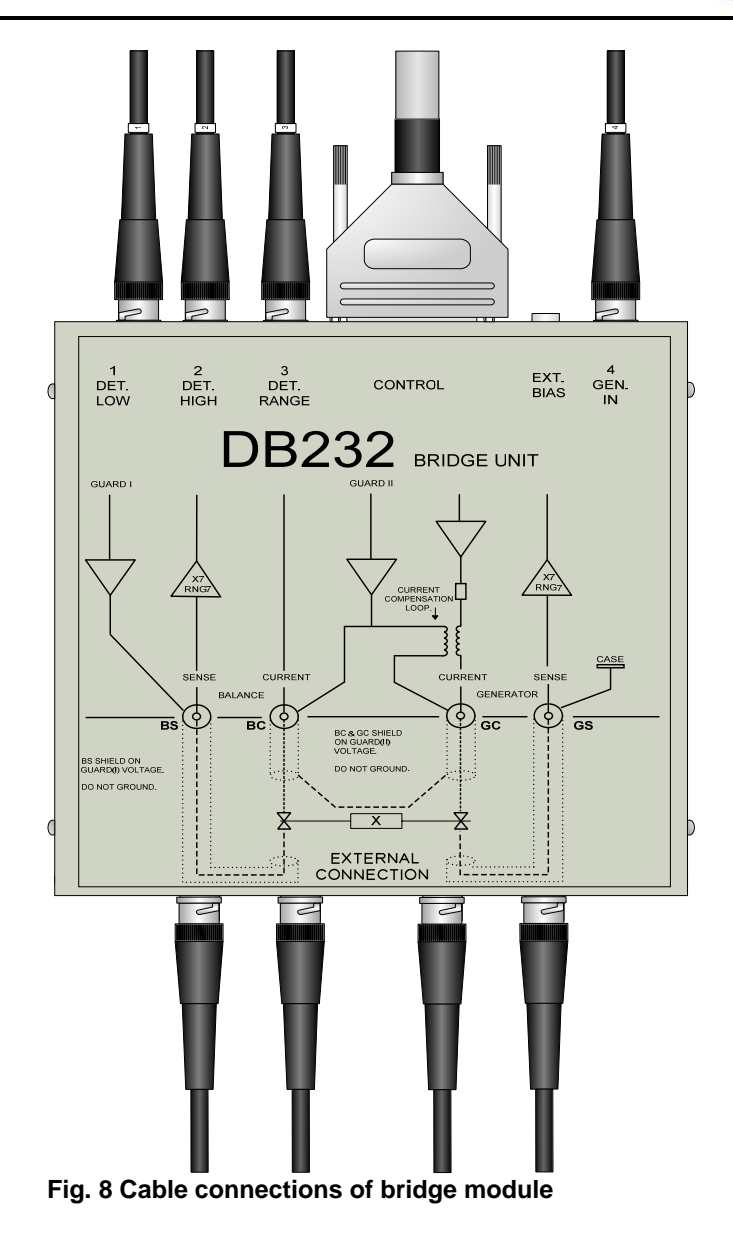

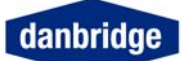

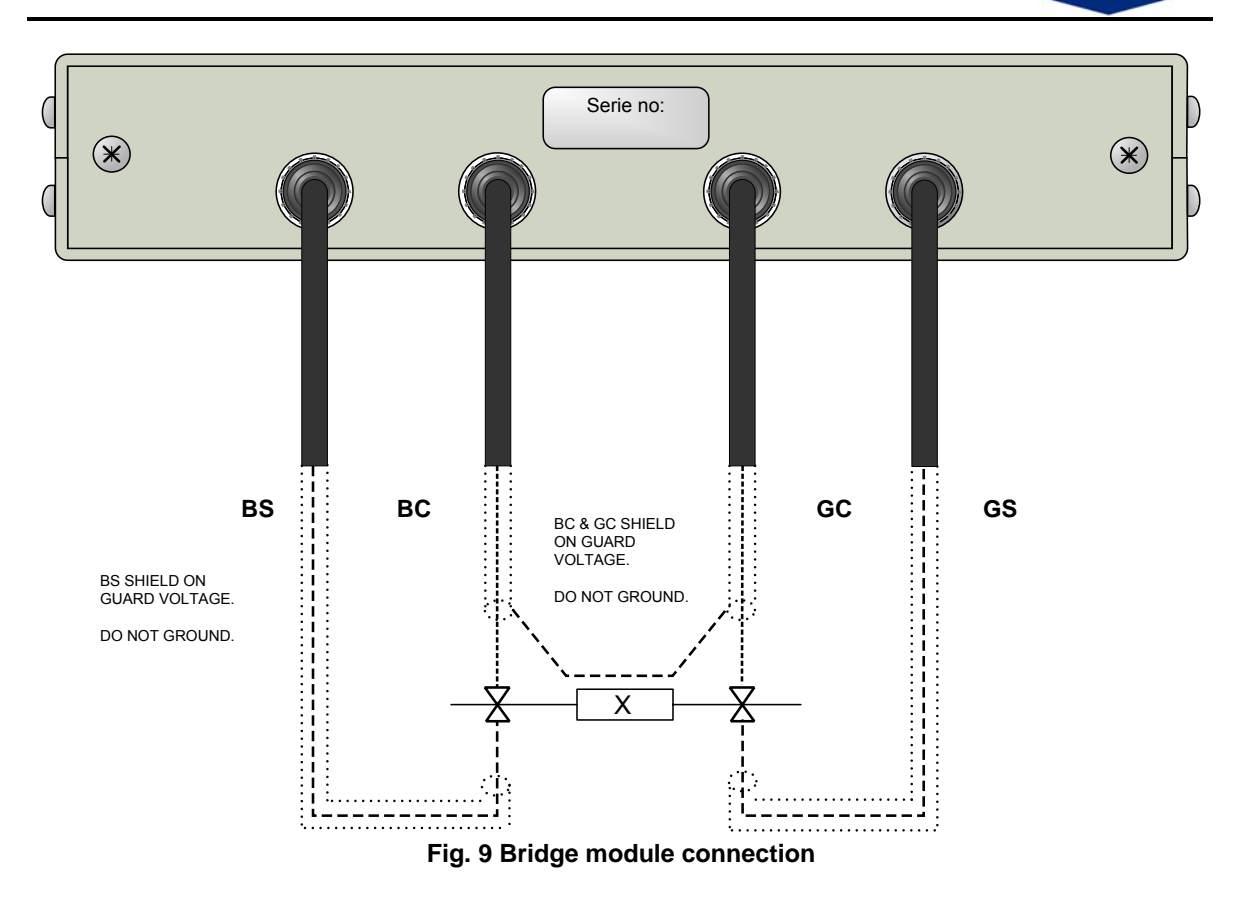

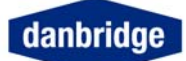

### Installation of the DB233Z

Please connect a suitable 4-terminal Kelvin jig to the instrument before start of measuring with DB233, for instance the optional JIG32. The fixture should be connected by means of 4 shielded cables with low parasitic loading, for instance cables like RG58U.

The test cables between the external bridge module and the fixture should never exceed 100cm. When using cables longer than 30cm we recommend you to use the twisted cables supplied by Danbridge. These cables will prevent unstable measurements and noise pick-up.

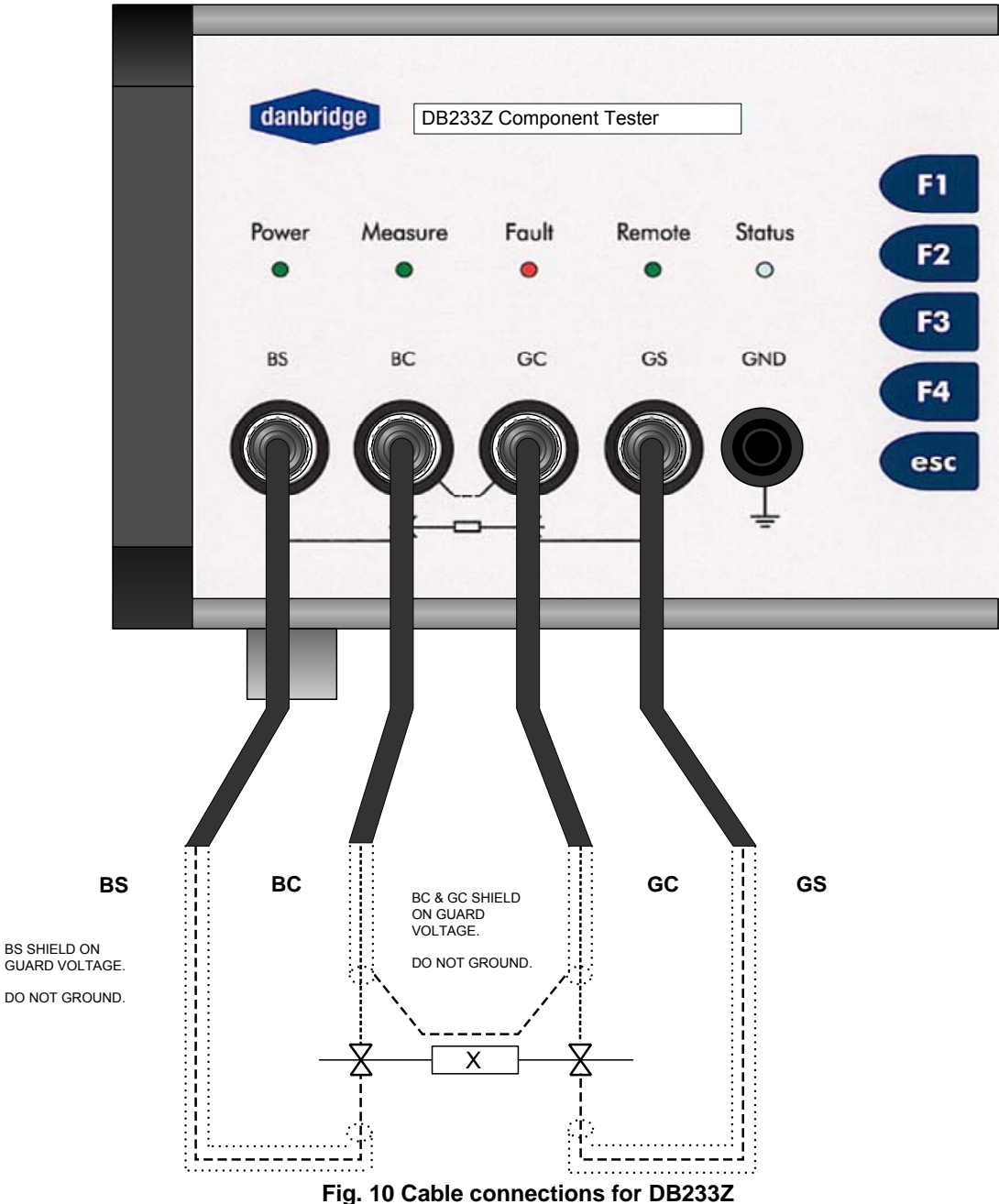

The cables should be connected as shown below.

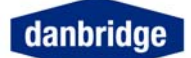

Please note that the contacts in the fixture should always be of a high quality in order to measure loss factor correctly. Even a few m $\Omega$  in variation during a measurement or as variation from the measurement may harm the loss factor measurement when measuring large capacitors at high frequencies. A total contact resistance of 10 m $\Omega$  is normally considered very well.

The DB23X incorporates an active guard system which is different from other manufacturers. This system is described below. As a direct consequence the shields of the measuring cables must not be grounded. Other manufacturers of LCR meters also use active guard systems, not totally different from Danbridge but still incompatible with Danbridge bridges.

# Warning: Do not ground the shields of the measuring cables like other manufacturers of LCR meters advice. The Active Guard system utilised by Danbridge is special and specifically designed for accurate and high speed testing of capacitors.

The general cabling from the bridge module or mainframe to the Jig is explained on the top of the module and on the front of the mainframe

BS BC GC GS

Please notice the shield current loop between the BC and GC which must be soldered together. This should be done as close to the measurement jig as possible.

BS and GS shield should not be connected. Keep it the shield protected by the isolation material covering the cable.

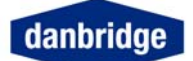

# Layout of Bridge Module for DB23X

Below follows a more detailed explanation of the bridge measuring system utilised by Danbridge.

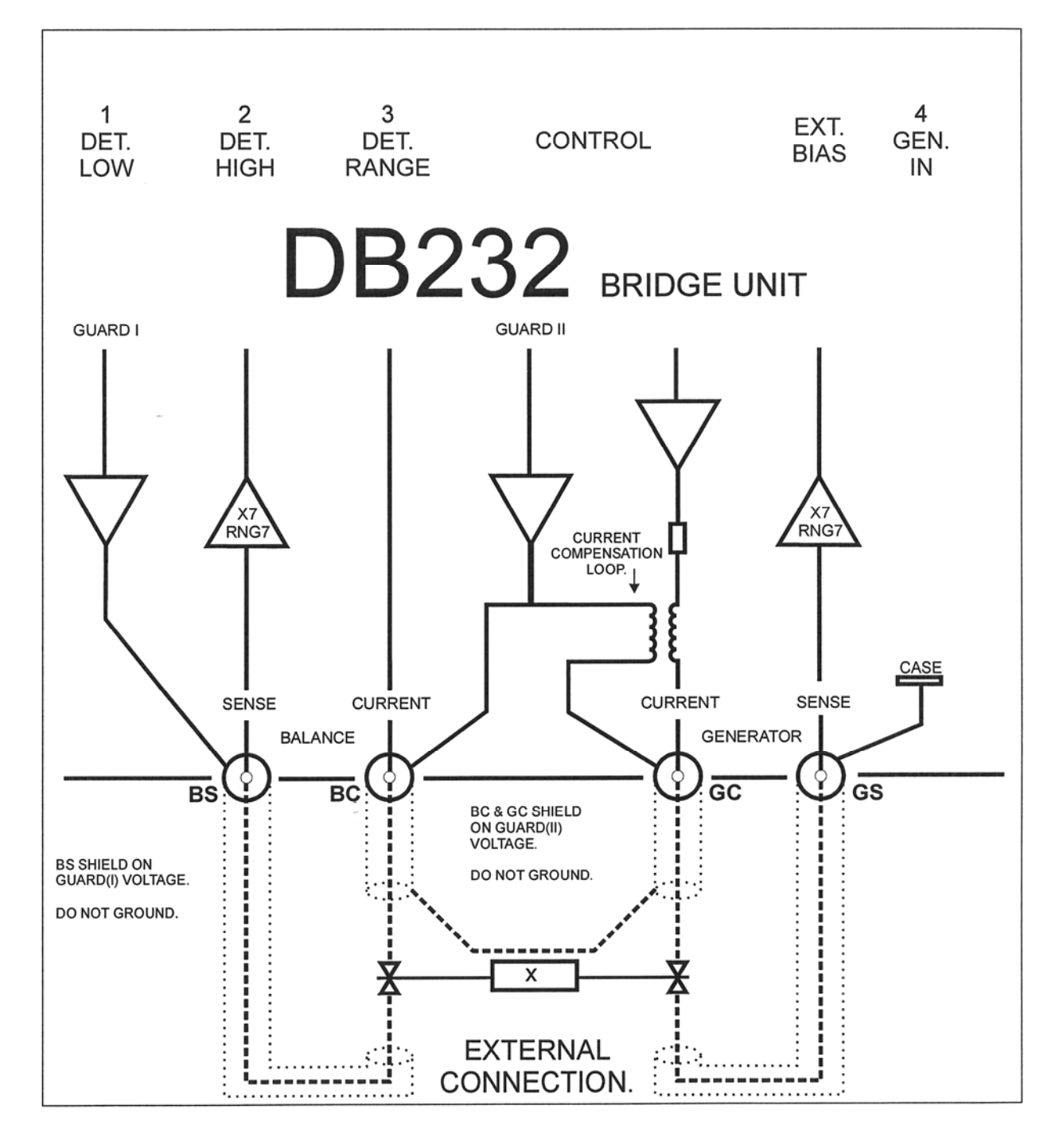

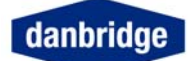

Menu menu From the start display you can access the menu by this button From this menu you have access to a range of submenus and commands: MEASURE SETUP F1 F5 STATUS SETUP FREQUANCY: 1kHz DEV. RANGE: AUTO F2 SETUPS F6 SETUP LOCK: NO\_LOCK MEAS.MODE: SEC.PARM: SERIES DEFAULT LIMIT OPEN F3 AVERAGE TRIG: AVERAGE CONT: F7 1 SETUP **JIG ZERO** CONT 0.000V 1.000V MEAS.MODE: LIMITSET BIAS: SHORT F4 F8 GEN.VOLT: SETUP JIG ZERO ESCAPE esc EXIT menu

Fig. 11 Menu display

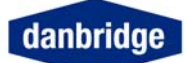

# **Setup Status**

If you want to check the status of the current instrument setup, please press:

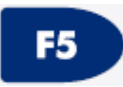

Setup status

The status display will inform you how the instrument is setup is done:

|            | Frequency<br>Range<br>Lock<br>Nominal Deviation<br>Measurement mode<br>Second parameter<br>Average Count<br>Measuring mode<br>Contact Check<br>DBL FRQ Bin<br>Remote<br>Data transmission<br>IEEE address               | Limit on/off<br>LIM 0<br>LIM 1<br>LIM 2<br>LIM 3<br>LIM 4<br>LIM 5<br>LIM 6<br>LIM 7<br>LIM 8<br>LIM 9<br>LIM 10<br>LIM 11                                                                         |
|------------|----------------------------------------------------------------------------------------------------|----------------------------------------------------------------------------------------------------|
|            | EOI<br>TON                                                                                                    | Second parameter<br>SEC LIM 0<br>SEC LIM 1<br>SEC LIM 2                                                                                                    |
|            | CT30 Mode                                                                                                    | SEC LIM 3                                                                                                    |
| For DB233Z | Frequency<br>Range<br>Lock<br>Nominel Deviation<br>Measurement mode<br>Second parameter<br>Average Count<br>Measuring mode<br>Contact Check<br>DBL FRQ Bin<br>Remote<br>Data transmission<br>IEEE address<br>EOI<br>TON | Limit on/off<br>LIM 0<br>LIM 1<br>LIM 2<br>LIM 3<br>LIM 4<br>LIM 5<br>LIM 6<br>LIM 7<br>LIM 8<br>LIM 9<br>LIM 10<br>LIM 11<br>Second parameter<br>SEC LIM 0<br>SEC LIM 1<br>SEC LIM 2<br>SEC LIM 3 |
|            |                                                                                                    | Range lock                                                                                                    |

Page 24

Zener

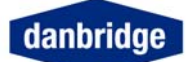

# **Jig Calibration**

Open Jig Zero compensates for stray impedance's across the jig terminals (i.e. in parallel with the actual component) and for stray capacitance from the BS-BC terminals to ground. This is very important when measuring large impedance's such as small capacitors and large resistance values.

Short jig Zero compensates for the following: Self inductance in the measuring cables and for errors due to the influence of the magnetic fields from large currents in the BC and GC cables. This is very important when measuring small impedance's by higher frequencies i.e. large capacitors measured at 100 kHz.

# **Open Jig Zero**

It is necessary to calibrate the instrument by Jig zero the fixture before any measurements are made with the DB23X. Also when the status lamp on the front panel is red, please calibrate as described below.

Remove any components from the fixture and press the following

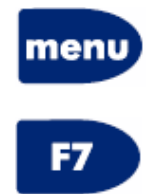

**Open Jig Zero** 

As shown below, the contacts should be closed and shorted 2 by 2. It is very important that the contacts are closed as shown below and not open.

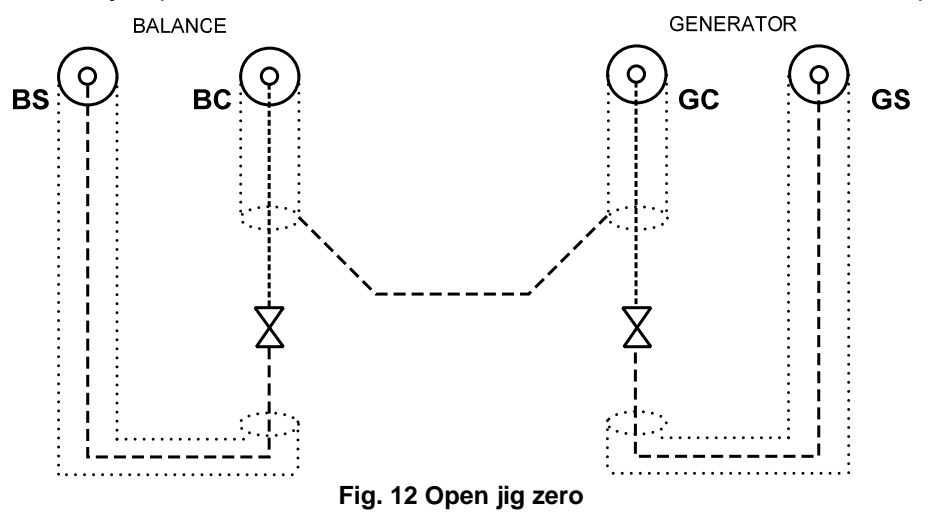

During the open jig zeroing, the display will show "*Jig Zero Running*" When finished the display will show "*Jig Zero Open End*" The open jig zeroing lasts approximately 12 sec.

During the calibration process, please keep away from the area of the fixture as influence from the operator may harm the calibration.

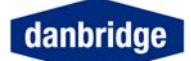

# Short Jig Zero

Then insert a shorting device and short all 4 terminals in the fixture. The shorting device should be made of material as close as possible to the ideal short. We recommend gold plated copper plate or something similar to the connectors on the DUT that should be measured.

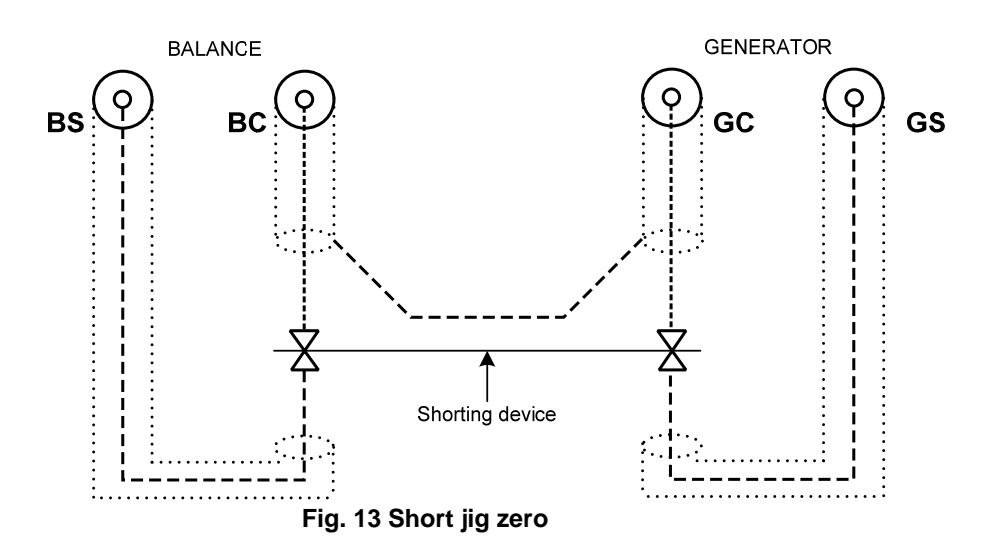

Please inset shorting device as shown above and notice that the contacts should be shorted, all 4 together and press

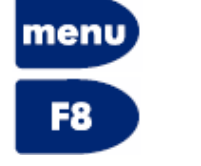

(If not already in menu)

Short Jig Zero

During the short zeroing, the display will show "*Jig Zero Running*" When finished the display will show "*Jig Zero Short End*" The short jig zeroing process takes approximately 2sec.

# SMD fixture

When using the SMD component fixture it is also essential to perform the Jig calibration process. The operation is technically the same as described above. Due to the nature of the SMD fixture the jig calibration devices are different than on the Jig32 for axial and radial components.

When the SMD fixture is delivered from factory, 1 short device and a few open devices (normally three) are enclosed.

The short device is a solid golden plated copper piece. This device is used for the short jig calibration, where all four terminals are shorted as described above.

The open jig device is an component providing short contact between the two of the terminals in a pair. The process is the same as described above.

The open jig calibration devices are delivered in different sizes to adjust for components of different sizes. When it is decided which one of the delivered open jig calibration devices is used, one should select the one that in size resembles the actual device that should be measured the most.

It is possible to order open and short devices for the SMD Jig as separate devices.

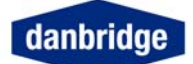

# **Deleting jig calibration**

In order to delete the jig calibration, please use the keyboard and press:

| alt | Alt display with several facilities |
|-----|-------------------------------------|
| F1  | Reset Menu                          |
| F6  | Jig Zero Off                        |

This deletes the current jig calibration and the status light turns red, to indicate there is no jig calibration done.

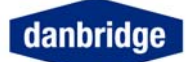

# **To Measure**

# **Start Measuring**

When the instrument has been switched on and a sufficient 4-terminal Kelvin fixture has been connected, you may insert a component for testing. (Please make sure that an open/short calibration has been performed)

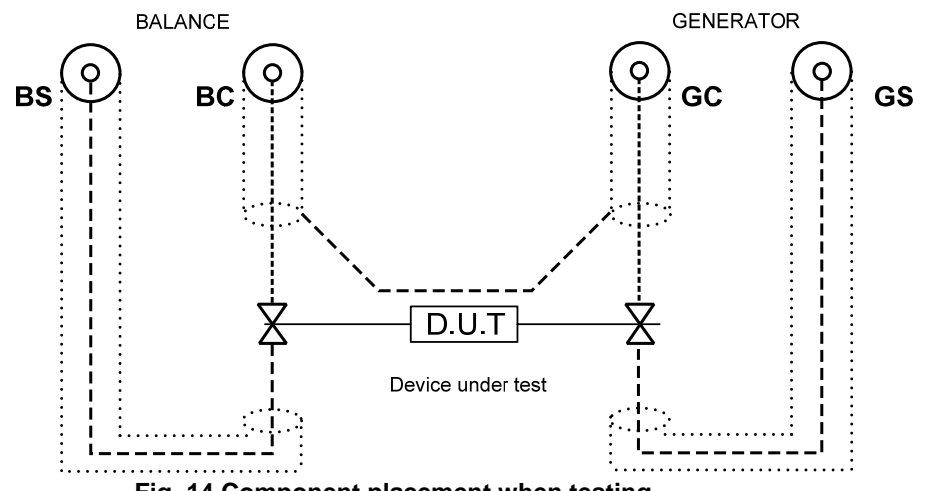

Fig. 14 Component placement when testing

If you, for instance, use a capacitor and have made sure that the capacitor is sufficiently connected to the 4-terminal fixture, you may press.

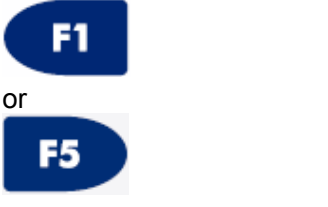

Trig (single trig)

Start Measure (continuous)

# Trig Delay

The time from Trig to the start of measurement can be programmed from Zero to 99msec. This Trig Delay is used to avoid range changes due to contacts which are not completely stable when the Trig signal arrives.

The Trig Delay is entered by pressing **menu F1**  *Measure Setup*  **F6**  *Average*  **F2** *Trig Delay* 

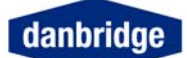

# **Measuring Speed**

#### Normal mode

|                                                 | 100Hz   | 1kHz        | 10kHz      | 100kHz |  |
|-------------------------------------------------|---------|-------------|------------|--------|--|
| From trig to end of measurement:                | 180ms   | 20ms        | 20ms       | 20ms   |  |
| From trig to data ready:                        | 190ms   | 28ms        | 28ms       | 28ms   |  |
| Additional time per meas. by average            | 160ms   | 16ms        | 16ms       | 16ms   |  |
| Allowing 3ms contact bouncing or 1 range change |         |             |            |        |  |
| Multiple measurements (average):                | The su  | im of each  | measure    | ment   |  |
|                                                 | (from t | rig to end  | of measur  | ement) |  |
|                                                 | + 8ms   | for calcula | ition time |        |  |

The Timing Diagram in TRIG Mode % Deviation + limit on C and D 1 kHz

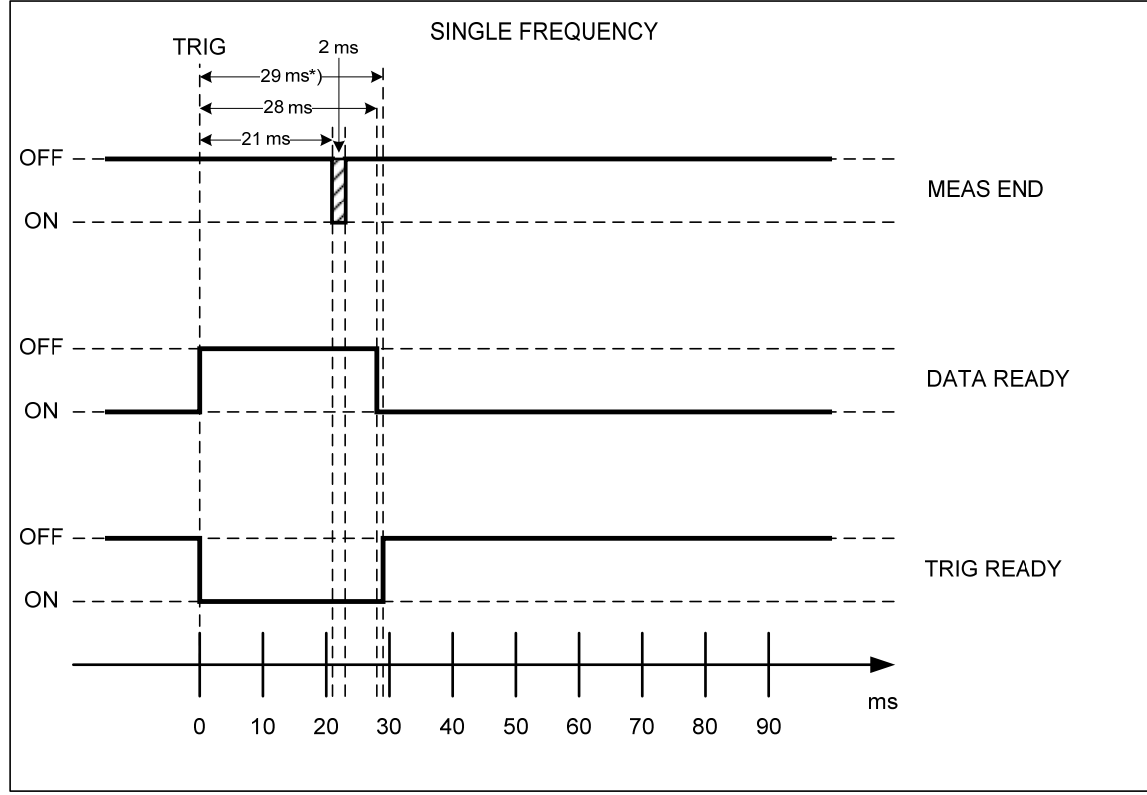

#### Fig. 15 Timing Diagram Single Frequency

\*)Trig ready time: Depending on the remote interface: 29 mSec by IEEE or Datatransmission OFF, 40 mSec by RS232C with 19200 baud.

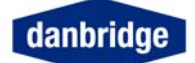

1kHz + 100kHz Normal Mode

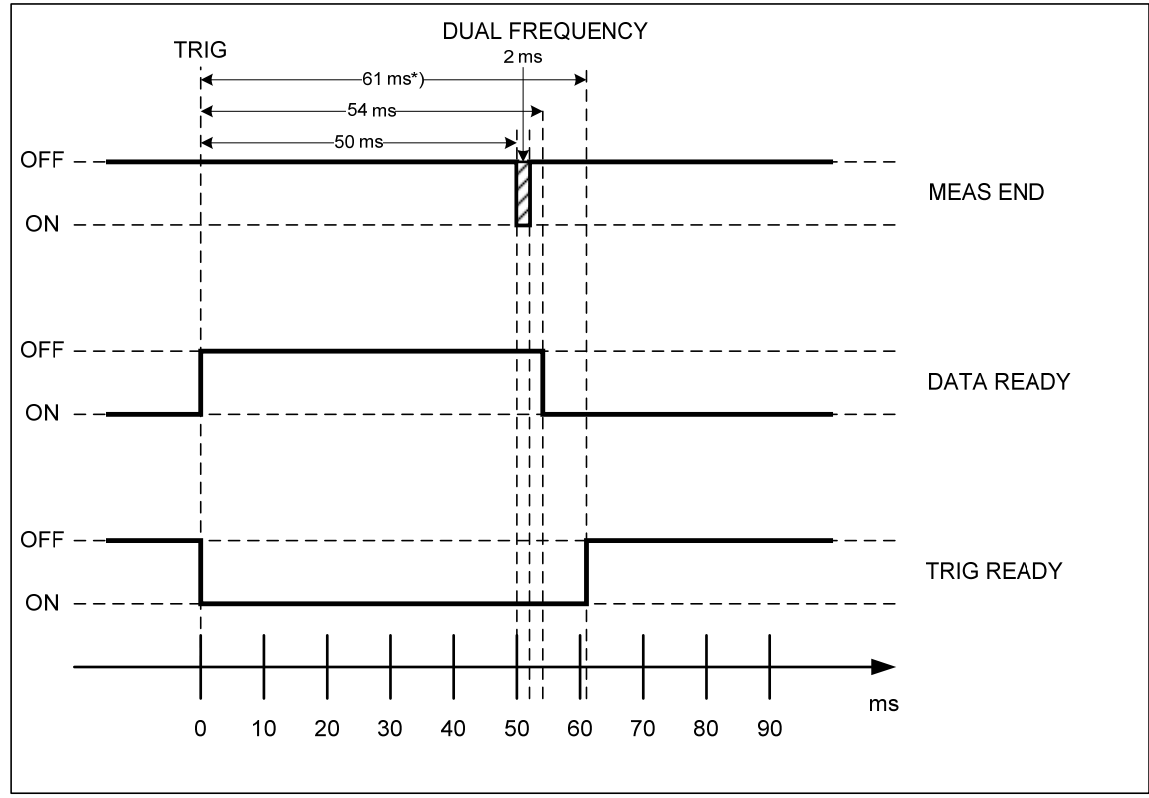

Fig. 16 Timing Diagram Dual Frequency

\*)IEEE and Datatransmission OFF

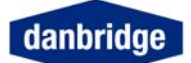

# Trig mode (from front panel) 31 Trig is used for single trig measurement **Continuous mode** Start Measure By activating the key the instrument will go into continuous mode and start measuring and the label on the display will show the next possibility: F5 Stop Measure When the instrument is in continuous mode, it will measure continuously. Next time the key is activated the measurements will stop, consequently the display will show the next possibility: F5 Start Measure

Meaning that the measuring has been stopped and the instrument is now waiting to

be started again by pressing either

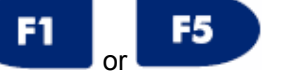

The measured results are shown on the display, the upper line shows capacitance and the lower line shows the default loss factor, tan  $\delta$ 

At the bottom of the display, you may see details from the setup: Frequency : Shows the actual test frequency

| Range:         | Shows the actual range selection                                                                  |
|----------------|---------------------------------------------------------------------------------------------------|
| Average count: | Shows the actual number of measurements selected before calculation and display of average value. |

Please notice that the speed of the updates in the display is determined by the chosen average count. This value can be seen from the bottom of the display. Default setting of average count in continuous mode is 25.

By connecting a component to the 4 terminal fixture the component values may be measured, as described above. The results will appear as shown in Fig. 17 Measure Display

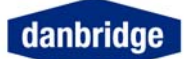

**Measure display** 

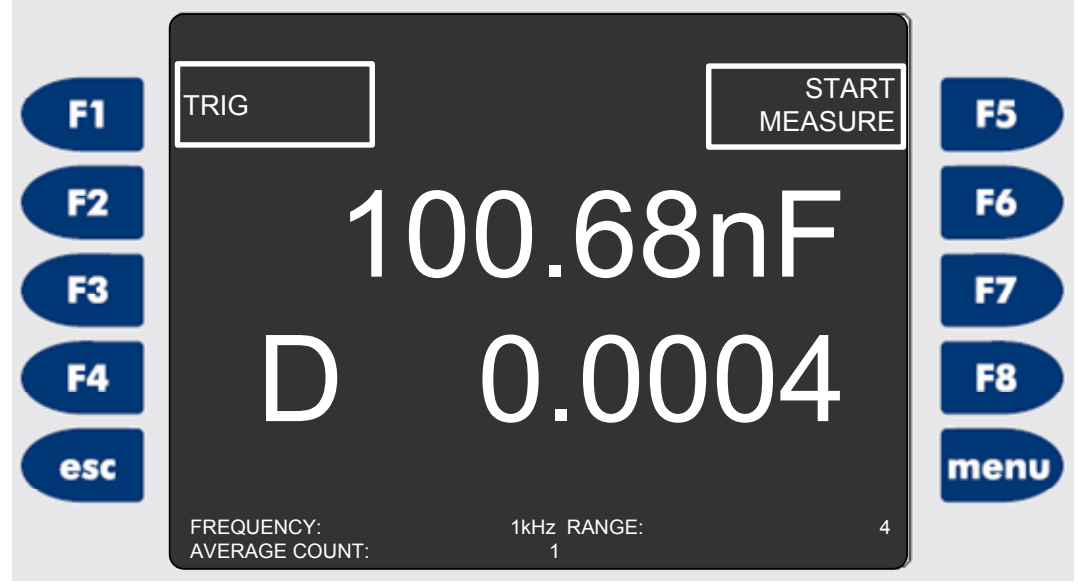

Fig. 17 Measure Display

# **Frequency Selection**

The test frequency can be selected by pressing:

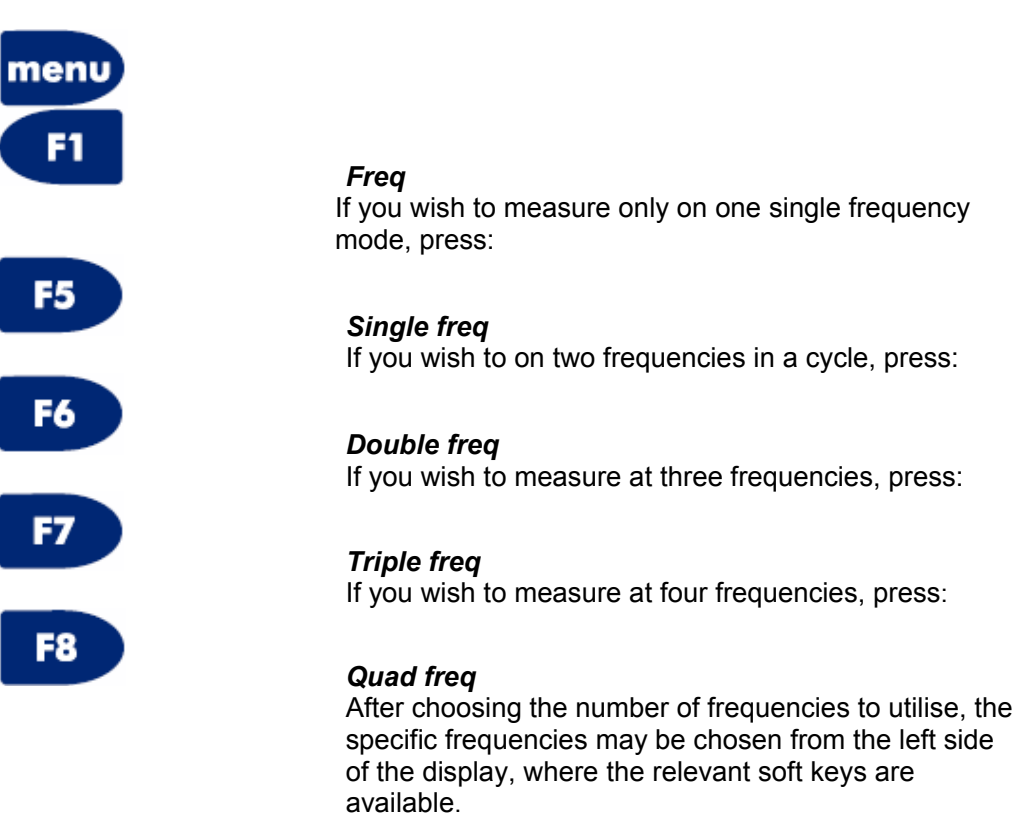

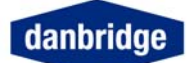

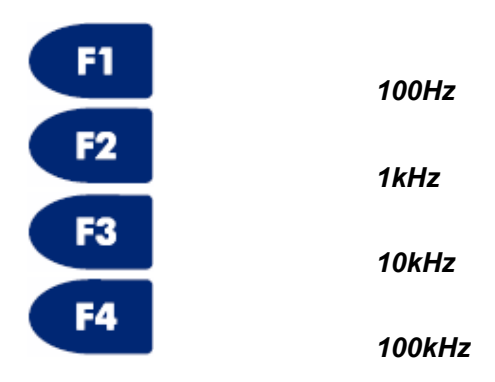

When programming double frequency mode, the first selected frequency will be the primary frequency and the frequency selected next will become the secondary frequency. This has special importance when sorting into bins on a sorting machine, which is a main purpose of many DB23Xs.

A typical test is 1 kHz/100 kHz

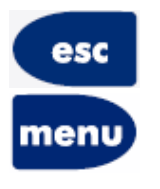

Escape will return you to the main screen.

Exit may step backwards step by step.

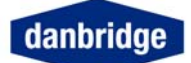

# Serial / Parallel Selection

You may choose between serial and parallel measuring modes by using:

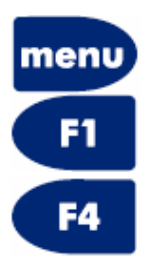

Measure Setup

### Select Serial / Select parallel

The soft key is operating as a toggle switch, shifting between serial mode and parallel mode every second time the key is pressed.

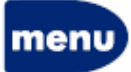

The actual mode is shown in the status display visible by pressing

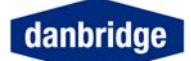

# **Average Count**

When measuring in continuous mode the default average is set by the internal software to 25 in order to ensure a stable and easy to read measurement. Alternatively, the average count value may be set by the operator. Values between 1 and 100 are accepted.

By using from 2 and up to 100, electrical noise and hum may be minimised. In order to reduce influence from external electrical noise we advice to keep average count as high as possible. A too high value will be inconvenient in many applications. An acceptable value should be chosen as a trade off between stability and measuring time.

The average count is changed as follows.

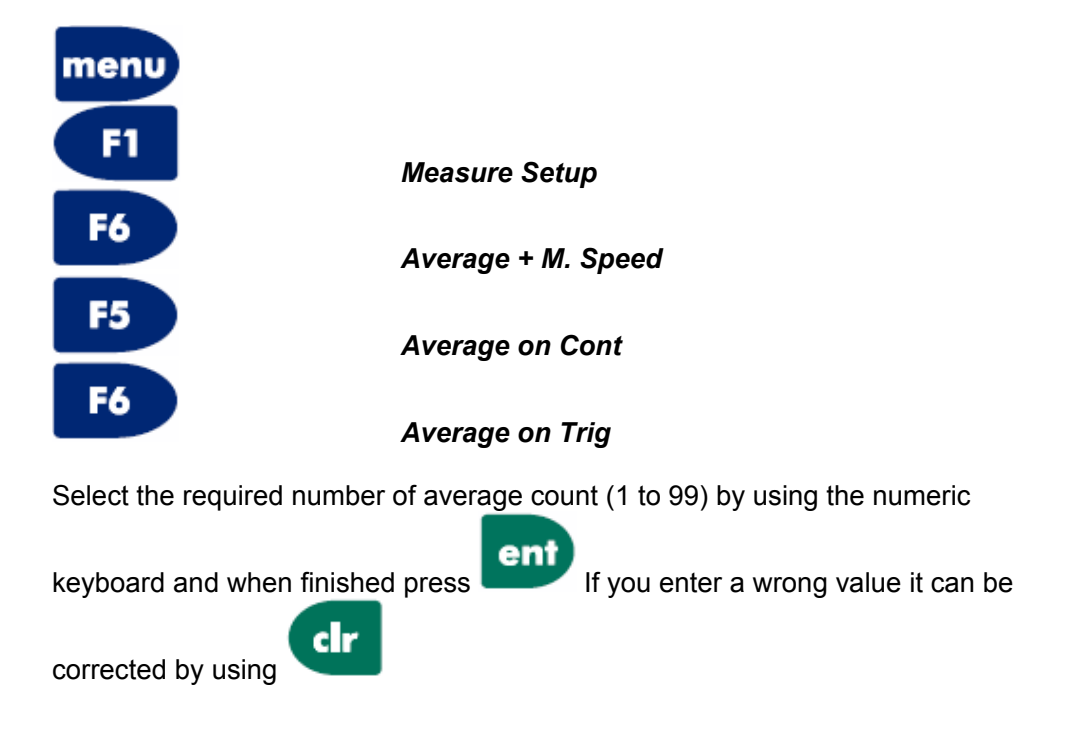

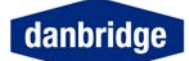

# **Range Selection**

#### Absolute measuring mode

Ranges may be selected manually (fixed range) or automatically (auto range).

When running the instrument in Trig mode, measuring absolute values, for instance on an automatic sorting machine, it is advisable to use the fixed range as the total time for measuring one component is shorted significantly by letting the instrument know the range which should be used.

Using auto range, the instrument needs to seek for the correct range and by this adding extra time to the measuring cycle. Therefore, auto range will normally be used only in continuous mode.

#### **Deviation measuring mode**

When running the instrument in deviation mode, using a nominal value, the DB23X will always start in the correct range in accordance with the nominal value and the chosen test frequency or frequencies.

3 range shifts are allowed before measure abort.

The instrument has 7 ranges:

| Range 1: | X > DUT >             | 390kΩ        |
|----------|-----------------------|--------------|
| Range 2: | 390k $\Omega$ > DUT > | $39 k\Omega$ |
| Range 3: | $39k\Omega > DUT >$   | $3,9k\Omega$ |
| Range 4: | $3,9k\Omega > DUT >$  | 390Ω         |
| Range 5: | 390Ω > DUT >          | 39Ω          |
| Range 6: | 39Ω > DUT >           | 10Ω          |
| Range 7: | $10\Omega$ > DUT      |              |

The ranges may be selected by using soft keys:

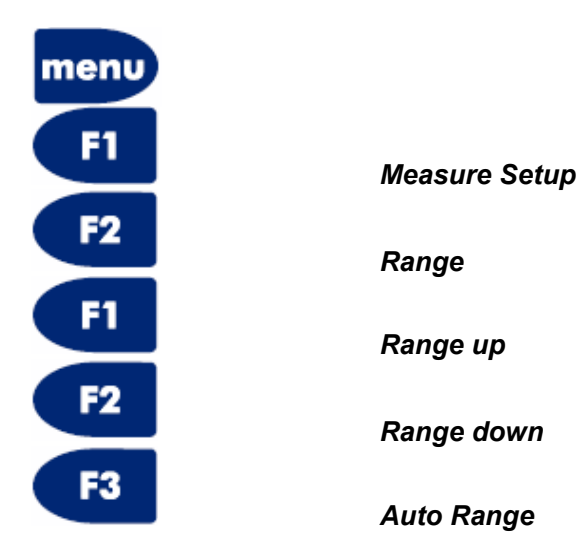
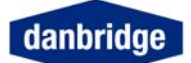

# **Parameter Control**

When measuring capacitors or inductors the following keys control the parameters measured:

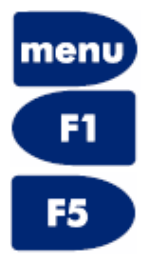

Measure Setup

Parm set (parameter setting)

Gives you access to select the following second parameters:

| F1   | Q                                                    |
|------|------------------------------------------------------|
| F2   | D                                                    |
| F3   | R                                                    |
| F4   |                                                      |
| F5   | 6                                                    |
|      | Default ( will set d with C or Q with L components ) |
| F6   | Z-Θ (radian)                                         |
| F7   | Z-Θ (degree)                                         |
| F8   | R – X                                                |
| esc  | Escape will return you to the main screen.           |
| menu | Exit may step backwards step by step.                |

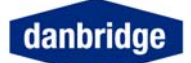

# Selecting Parameter Lock

Lock may be selected by:

| menu |  |
|------|--|
| F1   |  |
| F3   |  |

Measure Setup

Lock

The following possibilities are then available:

| F1       | No Lock                                    |
|----------|--------------------------------------------|
| F2       | R Lock                                     |
| F3       | C Lock                                     |
| F4       | L Lock                                     |
| F5       | LC Lock                                    |
| F6       | CLC Lock (LC Lock + C Lock)                |
| F7       | LLC Lock (LC Lock + L Lock)                |
| esc      |                                            |
| nenu     | Escape will return you to the main screen. |
| literito | Exit may step backwards step by step.      |

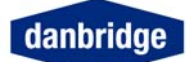

### **Deviation Measurements**

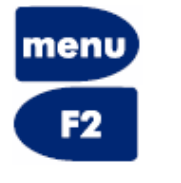

F2

Deviation

Setup

#### Dev. Setup

Will give you access to measure related menus such as:

| F1        | Deviation off  | Switch off / on deviation measuring mode (toggle function) |
|-----------|----------------|------------------------------------------------------------|
| <b>F2</b> | R deviation    | Select R deviation                                         |
| F3        | C deviation    | Select C deviation                                         |
| <b>F4</b> | L deviation    | Select L deviation                                         |
| F5        | Percentage     | Select percentage deviation                                |
| F6        | Nominal value  | Let you program the nominal value                          |
| F7        | Delete Nom val | Delete nominal value                                       |
| F8        | Not in use     |                                                            |

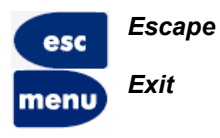

Will let you escape the present settings without storing the settings or let you jump back to the measure display in one step. Let you step backwards one by one step

The soft keys F1, F2, F3, F4, and F5 will activate the above mentioned functions when pressed.

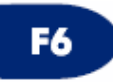

#### Nominal value

Type the required nominal value of the component you want to test by using the numeric keyboard and select the item ( $\Omega$ , F or H).

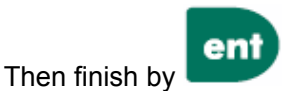

If you need to correct the nominal value while typing,

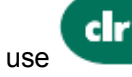

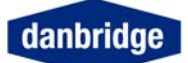

### Limits

The DB23X can sort components into 13 bins (BIN0 to BIN12) on the first parameter (C, L, R or Z) and into 5 bins (BIN0 to BIN4) on the second parameter (Q, D, R or G) for C and L components.

There are two types of primary limits available in the DB23X, Absolute limits and Deviation limits.

Primary limits must always start with LIM0, if LIM0 is deleted all primary limits in the Limit set are deleted.

#### Absolute limits:

Enter the values of the limits, starting with Lim0 by Edit LIM0, select ABSOLUTE LIMITS, select the component art C, L or R and enter the values. The limits must be increasing in values, otherwise they are ignored.

LIM0: 10.000 nF, LIM1: 11.000 nF, LIM4: 14.000 nF will sort capacitors with C < 10.000 nF in BIN 0 (Low Reject), 10.000 nF < C < 11.000 nF in BIN1, 11.000 nF < C < 14.000 nF in BIN4 and C > 14.000 nF in BIN12 (High reject).

#### **Deviation limits:**

When a nominal value has been programmed and Deviation mode activated (see deviation) it is possible to let the DB23X run in Limit mode with limits relative to the nominal value either in absolute deviation or in percentage deviation.

Edit LIM0, select REL LIMITS and then the component art (for absolute deviation) or PERCENT. Again the limits must be increasing in values otherwise they are ignored.

LIM0: -1.0 nF, LIM1: 1.0 nF with a nominal value of 10.000 nF will sort capacitors with C < 9.000 nF in BIN0 (Low Reject), 9.000 nF < C 11.000 nF in BIN1 and C > 11.000 nF in BIN12 (High Reject).

LIM0: -10% and LIM1 10% with a 10.000 nF will sort in the same bins as above.

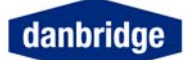

# **Secondary limits:**

Secondary limits must always start with SECLIM0 and if SECLIM0 is deleted all secondary limits in the Limit set are deleted. Secondary limits are entered in the same manner as Absolute limits:

Edit SECLIMO, select the second parameter Q, D, R or G and enter the values. The secondary limits must also be increasing in values.

SECLIM0: D = 0.0010, SECLIM1: 0.0020 will sort according to the tan D value of the component with tan D < 0.0010 in BIN0,  $0.0010 < \tan D < 0.0020$  in BIN1 and tan D > 0.0020 in BIN4.

## **Double Frequency Limits**

### **Binning in Dual Frequency Mode**

In dual frequency measurements it is possible to redefine the secondary limits so that LIM 0 (SLIM 0) is a GO/NOGO limit for the "PFQ" (primary frequency) second parameter and LIM 1 a GO/NOGO limit for the

"SFQ" second parameter.

The BIN number definition is then:

| SLIM 0 |        | SL     | IM 1   |
|--------|--------|--------|--------|
| SBIN 0 | SBIN 1 | SBIN 2 | SBIN 3 |
| GO     | NOGO   | GO     | NOGO   |
| PFQ    |        | S      | FQ     |

LIM 2 and LIM 3 are ignored in this mode.

NB. When in Dual frequency binning the value of SLIM1 is independent of SLIM0

This "two GO/NOGO limit" mode is selected in dual frequency mode by:

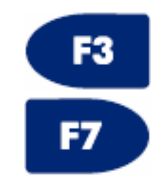

Limit setup

DBL FRQ BIN ON (Toggle switch OFF)

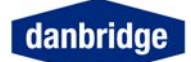

# Limit Setup

When a nominal value has been programmed (see deviation) it is possible to let the DB23X run in limit mode sorting out the measured components in 13 bins for the main parameter (C, L, R or Z) and 5 bins for the second parameter.

The limits are easily programmed by pressing:

| menu |             |                   |                                              |                                                             |
|------|-------------|-------------------|----------------------------------------------|-------------------------------------------------------------|
| F3   |             | L                 | .imit setup                                  |                                                             |
| F3   | Limit setup |                   | Will give you acces                          | es to the limit programming menu:                           |
|      |             | <b>F1</b>         | Disable limits                               | Will switch off any selected bin mode                       |
|      |             | F2                | Edit limit                                   | You may edit a selected limit                               |
|      |             | F3                | Not in use                                   |                                                             |
|      |             | <b>F4</b>         | Delete limit                                 | You may delete a selected limit                             |
|      |             | F5                | Previous limit                               | You may go backwards to select a limit                      |
|      |             | F6                | Next limit                                   | You may go forwards to select a limit                       |
|      |             | F7                | DBL FRQ ON                                   | Selects to set the DB23X in dual frequency<br>binning mode. |
|      |             | <b>F8</b>         | Bin out cont on                              | Selects continous measurements in manual sorting.           |
| esc  | Escape      | Will let<br>measu | you escape the pres<br>re display in one ste | sent settings and let you jump back to the                  |
| monu | Exit        | Let you           | u step backwards on                          | e by one step                                               |

#### **First Parameter**

menu

| LIM 0  | Low reject limit  |
|--------|-------------------|
| LIM 1  | -                 |
| LIM 2  |                   |
| LIM 11 | High reject limit |

### **Second Parameter**

| SEC LIM 0 | GO    |
|-----------|-------|
| SEC LIM3  | NO-GO |

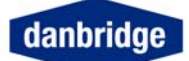

## Limit set setup

When a set of limits has been programmed, you may save the limit set in one of 5 positions for later retrieval.

This function will save much time for you during your daily routine as one limit set may be recalled and re-used so instead of creating new limits all the time you may load a limit set in few seconds.

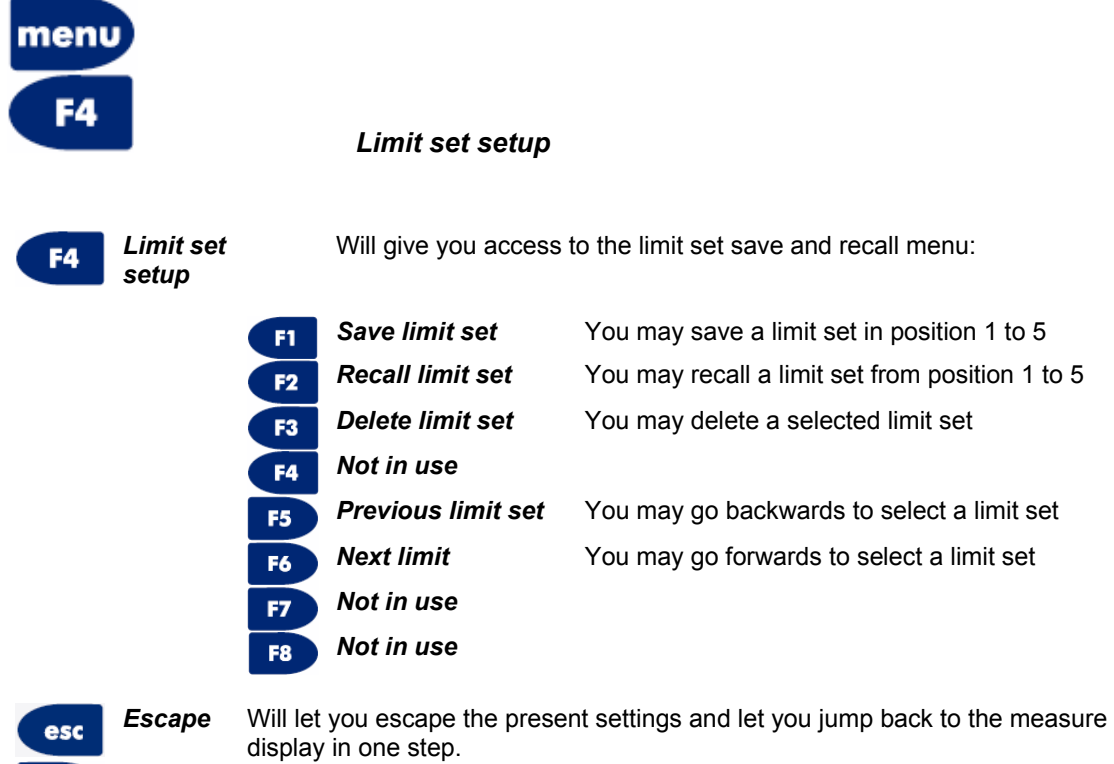

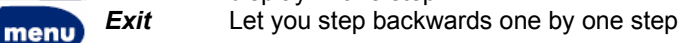

Page 43

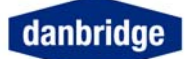

| PIN | Descripti                  | on                           | I/O |
|-----|----------------------------|------------------------------|-----|
| 1   | Bin 0                      | First parameter low reject   | 0   |
| 2   | Bin 2                      | First parameter              | 0   |
| 3   | Bin 4                      | First parameter              | 0   |
| 4   | Bin 6                      | First parameter              | 0   |
| 5   | Bin 8                      | First parameter              | 0   |
| 6   | Bin 10                     | First parameter              | 0   |
| 7   | Bin 12                     | First parameter high reject  | 0   |
| 8   | Sbin 1                     | Second parameter (PFQ NOGO)  | 0   |
| 9   | Sbin 3                     | Second parameter (SFQ NOGO ) | 0   |
| 10  | Wrong component 0          |                              | 0   |
| 11  | Common GND (Emitter) 0     |                              | 0   |
| 12  | Trig input anode 1         |                              | 1   |
| 13  | Protective ground (shield) |                              |     |
| 14  | Bin 1                      | First parameter              | 0   |
| 15  | Bin 3                      | First parameter              | 0   |
| 16  | Bin 5                      | First parameter              | 0   |
| 17  | Bin 7                      | First parameter              | 0   |
| 18  | Bin 9                      | First parameter              | 0   |
| 19  | Bin 11                     | First parameter              | 0   |
| 20  | Sbin 0                     | Second parameter (PFQ GO)    | 0   |
| 21  | Sbin 2                     | Second parameter (SFQ GO)    | 0   |
| 22  | Sbin 4                     | Second parameter             | 0   |
| 23  | Measurement abort 0        |                              | 0   |
| 24  | Trig input cathode 1       |                              | 1   |
| 25  | NC                         |                              |     |

# Limit and Control I/O on the Rear Panel (slot 8)

The opto-coupler Trig input triggers the DB23X by an input current of 10mA (maximum 30mA forward and maximum 6V reverse). The opto-coupler outputs are rated 25V and 10mA each

| PIN | Description                | I/O |
|-----|----------------------------|-----|
| 1   | Trig ready                 | 0   |
| 2   | Data ready                 | 0   |
| 3   | Common GND (Emitter)       | 0   |
| 4   | Trig input anode           | 1   |
| 5   | Protective ground (shield) |     |
| 6   | Measure end                | 0   |
| 7   | Measurement abort          | 0   |
| 8   | Wrong component            | 0   |
| 9   | Trig input cathode         | 1   |

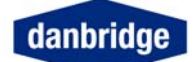

## **Special functions**

### **Bias Voltage Setting (internal)**

DC Bias may be used for measuring the capacitance in a diode or for measuring the capacitance as a function of the voltage across the capacitance diode. Furthermore the DC Bias may be used for polarising an electrolytic capacitor correctly during the measuring sequence.

Up to  $\pm 3.0V$  DC bias may be superimposed on the measuring signal in 0.1V steps:

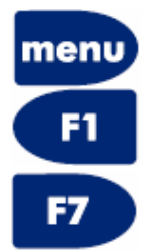

Measure setup

**Bias setting** 

Select the required voltage for the bias  $(\pm 3.0V)$  by using the numeric keyboard and when finished press

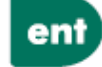

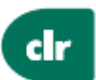

If you need to correct the voltage typed, use

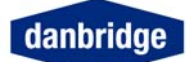

### Bias Voltage external

External DC Bias may be used for capacitors or reversed polarised diodes.

Up to  $\pm$ 48V external DC bias may be supplied via the miniature connector located on the rear of the bridge module.

The external power supply must be a floating DC supply with a 120mA current limit

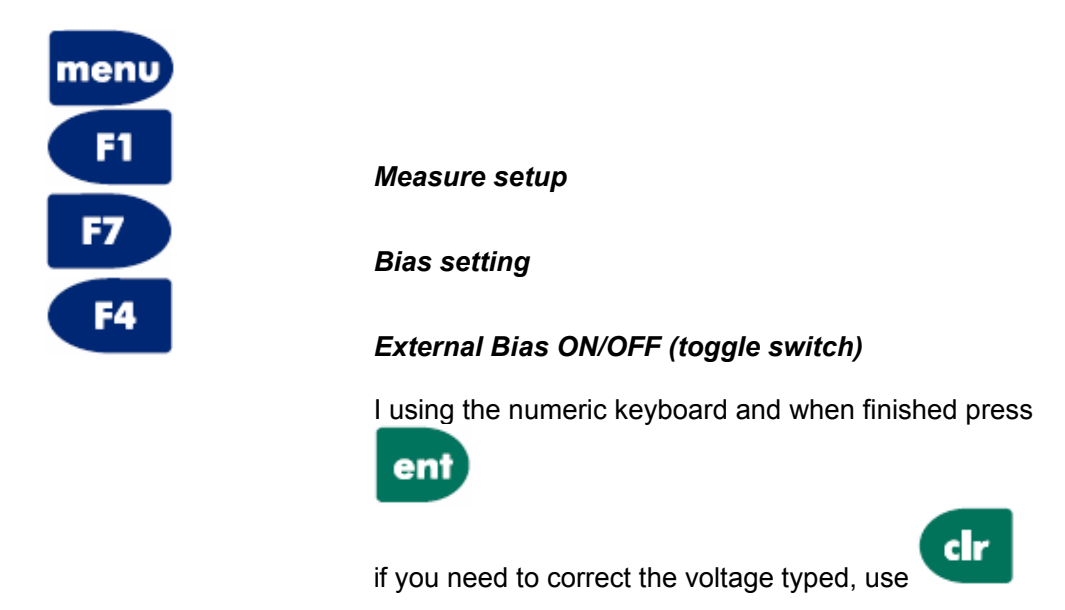

#### Zener measurements (DB23Z)

For testing of Zener diode voltage, positive or negative constant current generators of 5mA max. 56V (sign is referred to the generator terminals) is connected to the measuring terminals, and the resultant DC voltage across the diode is displayed as a signed value.

Zener measurements may also be selected by remote control (see page 55)

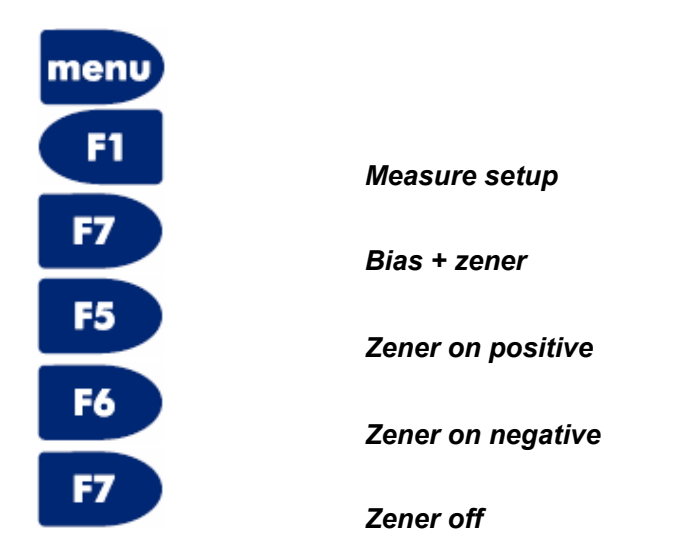

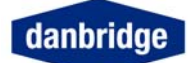

# **Generator Voltage Setting**

Normally the DB23X will measure with 1 VMS, if possible (built-in limitation of the measure current). However, some components will change impedance as a function of the voltage, therefore it might be a good idea to change the measuring voltage.

Up to 1.5V RMS can be set in 0.1V steps by:

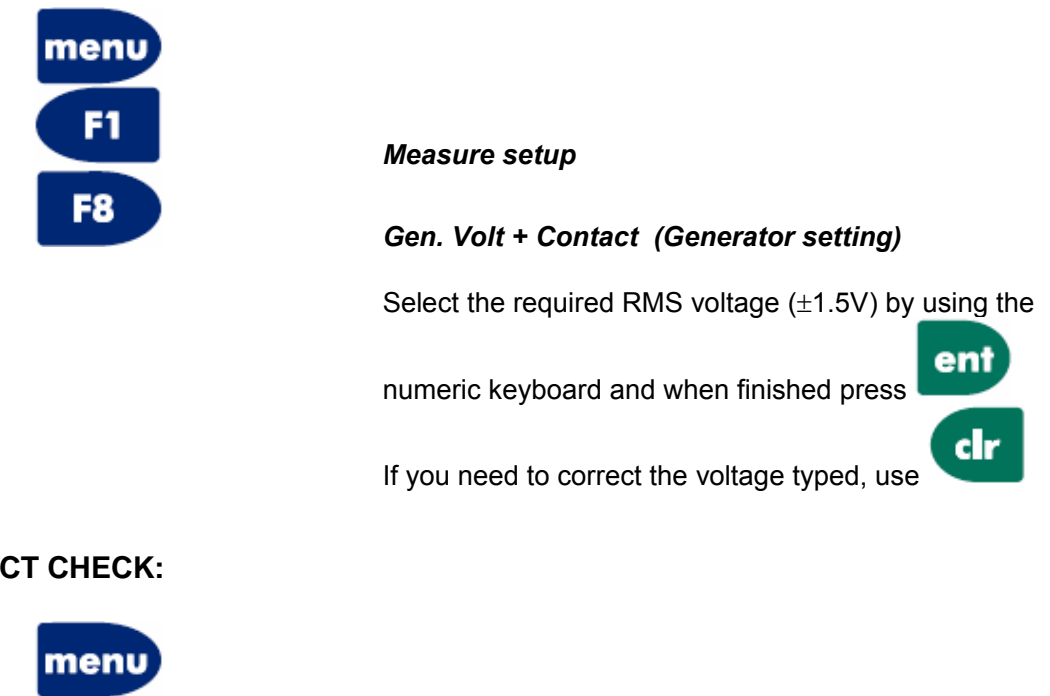

**CONTACT CHECK:** 

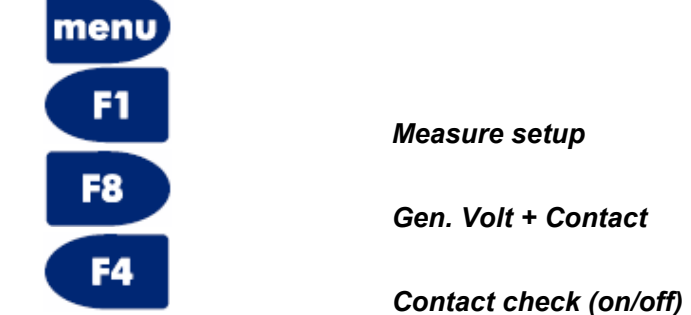

The Contact Check function will test after each measurement in order to check if there are connections between the BC terminal to the BS terminal and between the GC terminal to the CS terminal. In other words to check if one of the 4 measure cables is broken or if one of the fixture contacts fail.

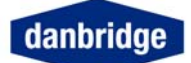

# Bus and I/O setting

The alt menu gives access to several facilities and sub menus:

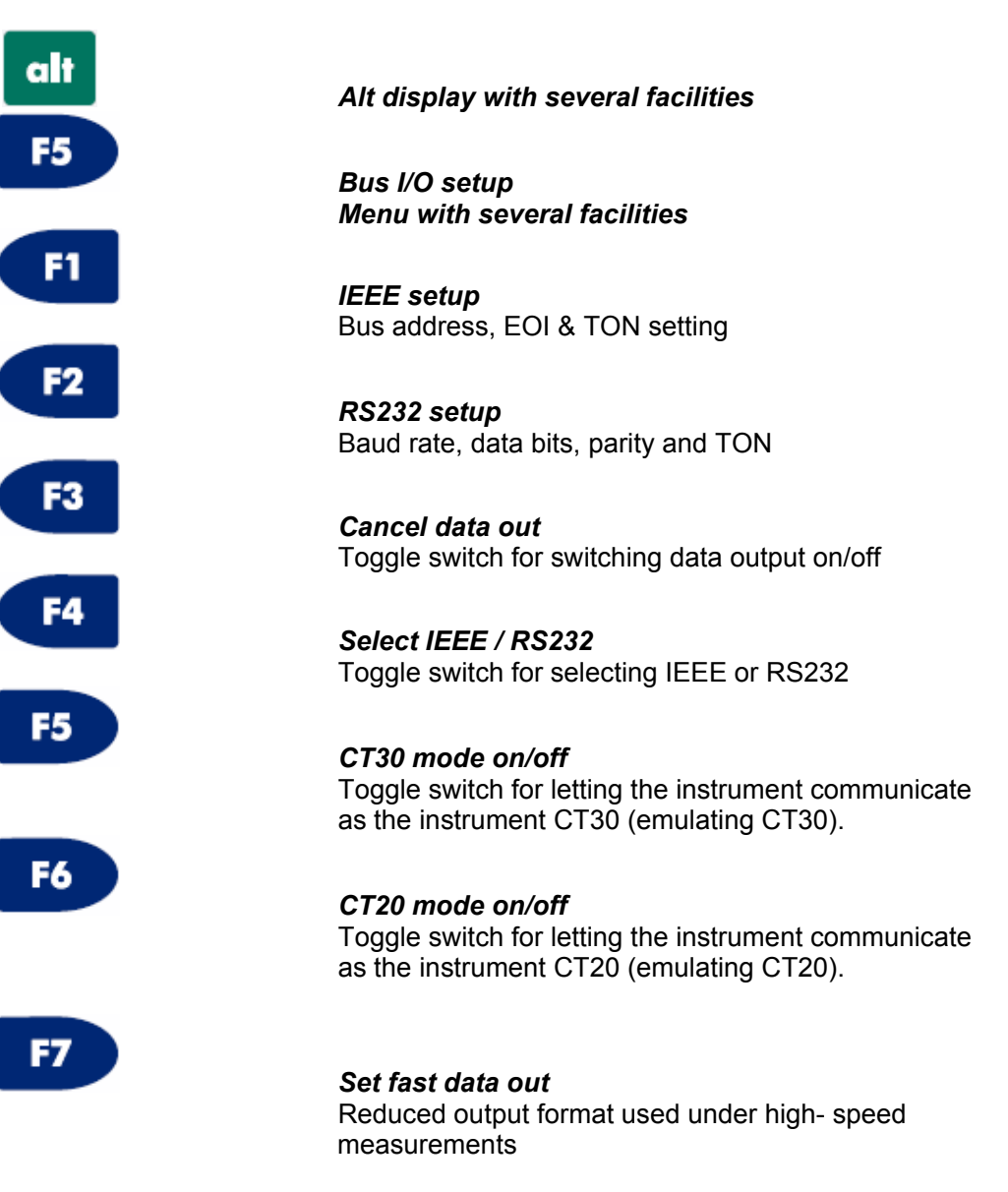

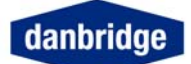

# Reset the DB23X

The program in the DB23X may be reset in two ways:

1. Software reset from the front panel, using the keyboard by pressing:

| alt | Alt display with several facilities |
|-----|-------------------------------------|
| F1  | Reset menu                          |
| F3  | Software Reset                      |

2. Hardware reset from the rear panel, by pressing the reset switch placed just above the IEEE socket. Locate the hole in the rear panel and use a pencil or similar to activate the hardware reset key.

When using the hardware reset, the instrument must be switched on.

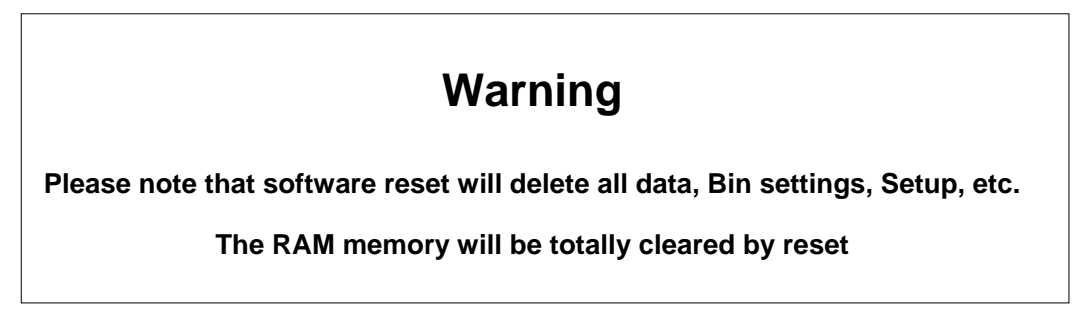

## Test Program

In order to go into the test software, please use the keyboard and press:

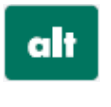

Alt display with several facilities

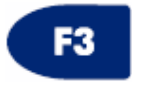

Test Program

By pressing the above mentioned keys, you will open the Test Software.

This Test Software is intended for calibration of the instrument.

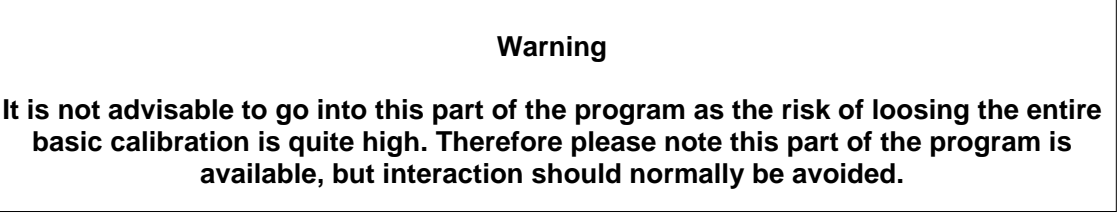

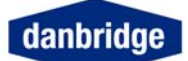

# **Display Setup**

(

(

The display is of a LCD type and these types of displays do have a limited display angle.

If you want to change this angle or you prefer to see the display inverse (black on white) you may adjust the display as you like by using the keyboard and pressing:

| alt | Alt display with several facilities                                                                                                    |
|-----|----------------------------------------------------------------------------------------------------|
| F4  | <i>Display Setup</i><br>By pressing the above mentioned keys you will open<br>the Display Setup display, where you may press:                                                                                                    |
| F1  | <i>Dev. Norm Small/Double</i><br>The display will, when in deviation mode, either display<br>nominal value with a large (double) or normal (small)<br>font.                                                                                                    |
| F2  | Cancel Display                                                                                                    |
| F3  | <i>Normal Display</i><br>The display will present the measurements in Tan<br>Delta with four decimals.                                                                                                    |
| F4  | <i>High Res Display</i><br>The display will present the measurements in Tan<br>Delta with five decimals.                                                                                                    |
| F6  | <b>Display, Black on White</b><br>This soft key is a toggle switch that changes the<br>display to what is stated on the label on the display<br>every second time the key is activated. Consequently<br>the display will change to the opposite by pressing<br>again: |
| F6  | <i>Display, White on Black</i><br>Display contrast may change by temperature and may<br>be adjusted by                                                                                                    |
| F7  | <i>Display Contrast</i><br>Default value is <i>C+00</i> but this may be adjusted by                                                                                                    |

pressing

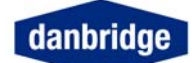

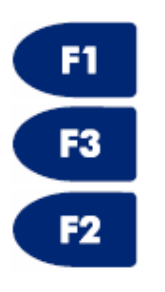

Display Contrast +

Display Contrast -

Display Contrast Clear (Will reset the selected value contrast to default C+00)

Reset from the front panel or by remote control will also set the display value to default C+00

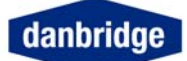

#### **PC Memory Card**

The PC Memory Card is used for software updating or saving measurement setups. A complete update requires two PC Cards containing software for the Measurement CPU (MCPU) and for the Control CPU (CCPU).

Insert the PC Card with the new software in the slot starting with the Measurement CPU (MAxx).

| alt | Alt display with several facilities. |
|-----|--------------------------------------|
| F2  | SOFTWARE RELEASE                     |
| F4  | SOFTWARE UPDATE                      |

The DB23X will display which CPU will be updated, the yellow Power ON LED above the PC Card will light up shortly and:

for software release CA24 and later versions:

"Warning Updating Software Please wait"

will appear on the display.

Soon after the instrument will automatically reset and will appear on the display.

Remove the PC card and the instrument is ready for use.

WARNING! The Mains Supply must not be switched off or the rear panel reset switch must not be activated, after F4 is entered and before DB23X appears in the centre of the display.

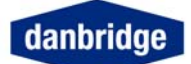

# Serviceability

With this generation of Danbridge instruments, a major step has been taken in order to improve serviceability on the instruments.

The idea is that exchanging a PCB in the instrument, should be as easy as exchanging a board in a standard PC. The horizontal motherboard is almost without components, except for the connectors for the PCBs. Consequently all the electronic circuits are to be found on the vertical PCBs which are very easy to remove or exchange in case of any malfunction.

For further information, please check our web site: <u>www.danbridge.com</u> where you may find answers to your questions or contact Danbridge.

Should you need technical assistance when using a Danbridge instrument please do not hesitate to contact us by email:

Technical service questions, repair of equipment: <a href="mailto:service@danbridge.com">service@danbridge.com</a>

Inquires for accessories, spares, etc.: sales@danbridge.com

Or you may contact Danbridge by:

Postal address:

Danbridge Electronics Herlev Hovedgade 195, 1. tv. DK-2730 Herlev Denmark

Phone: +45 4495 5522 Website/URL: <u>www.danbridge.com</u> / <u>www.danbridge.dk</u>

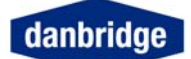

### **REMOTE CONTROL OF DB23X**

#### Remote interface DB23X

There are two ways to remote control the DB23X either by IEEE 488 (GPIB) or by RS232C.

WARNING: DO NOT CONNECT ANY CABLES BETWEEN THE DB23X AND A CONTROLLER WTHOUT FIRST REMOVING THE LINE CABLES, OR ELSE DAMAGE CAN BE CAUSED TO THE I/O DRIVERS.

#### IEEE 488 or GPIB

All functions available on the keyboard are also available on the IEEE / GPIB

interface as well as the RS232C. Except the bus settings in the menu, it is necessary to select IEEE (GPIB) and address before it is possible to communicate with the instrument.

#### **RS232C**

All functions available via the keyboard are also available on the RS232C interface.

Except the bus settings in the menu, it is necessary to select RS232C and serial setup before it is possible to communicate with the instrument.

From the RS232 it is possible to control the instrument with the same device dependent commands as described in the IEEE section. the list below shows the extra commands to be used with RS232.

All input data must be terminated with an LF (line feed), CR is optional.

All output data are terminated with CR LF (carriage return line feed).

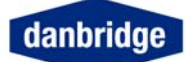

#### IEEE

The IEEE interface is designed according to the IEEE488-1 and IEEE488-2 standards.

The list below shows the sub-set of the IEEE standard used by the DB23X. See appendix C IEEE std. 488-1978 for more detailed explanations.

| Identification | Function (description of capabilities)                                                            |
|----------------|---------------------------------------------------------------------------------------------------|
| SH1            | Source Handshake                                                                                  |
| AH1            | Acceptor Handshake                                                                                |
| Τ5             | Talker (basic talker, serial poll, talker only mode, unaddressed to talk if addressed to listen). |
| L4             | Listener (basic listener, unaddressed to listen if addressed to talk).                            |
| SR1            | Service request.                                                                                  |
| RL2            | Remote/Local                                                                                      |
| DC1            | Device Clear                                                                                      |
| DT1            | Device Trigger                                                                                    |

To enter setup of BUS ADDRESS, TON MODE and EOI on/off see manual operation section.

The first time the DB23X is addressed and the REN line is on, it will go into remote, and the remote LED on the front panel will light up.

When it is in remote, all keyboard functions are disabled, except the MENU key, which is redefined as a toggle switch between the status setup display, and the measure display.

#### I/O handling

All I/O handling is made by the input and output buffers, each buffer have a maximum capacity of 255 characters.

#### Input buffer

Commands are entered into the input buffers and executed from there. It is therefore possible to program the DB23X quickly because no command interpreting is done in the bus handler routine.

If the maximum of 255 characters is exceeded, all inputs will be lost and a command error occurs.

The command 'GET' (group execute trigger) is executed immediately, if the input buffer is empty, otherwise it is put into the buffer queue and executed later.

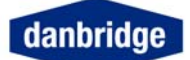

# **Output buffer**

When there is an output from the DB23X (measurement result or query) it is placed into the output buffer, the MAV bit in the STATUS BYTE REGISTER is set and a service request will occur if enabled. Because of the queue system it is possible to make triggering and read results out of synchronisation.

Therefore be careful that no result is missed, because after that the readout will always be one or more results behind. If the output buffer overflows all data stored in the output buffer will be lost, and only a part of the expected output will be transmitted.

If the DB23X is addressed as talker and the output queue is empty it will respond with an '?'.

To clear the input and the output buffer the 'DCL' (device clear) is used.

#### Input format

To enter a command you must use a minimum of four characters. The command must be followed by either a '?' for a question, or a SPACE followed by data.

Example: MEASVOLT? MEASVOLT XXX MEAS XXX MEASV XXX

NOTE: All characters must be in uppercase.

Input data may use fixed or floating format signed or unsigned.

Example: 1V +1.0E+00 10E-01 0.001K .000001MA

The exponent can be replaced with a mnemonic i.e. 1E+00 or 1K. according to the table below.

| Definition | Mnemonic |
|------------|----------|
| 1E+18      | EX       |
| 1E+15      | PE       |
| 1E+12      | Т        |
| 1E+9       | G        |
| 1E+6       | MA       |
| 1E+3       | K        |
| 1E-3       | М        |
| 1E-6       | U        |
| 1E-9       | Ν        |
| 1E-12      | Р        |
| 1E-15      | F        |

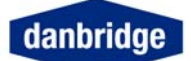

Using end suffixes such as V, OHM or S is optional.

Commands which are on/off commands as, for example, CCHECK the data can be ON/OFF or O/1. 0/1 can be set as fixed or floating.

It is possible to put more than one command into a command string, the command then has to be separated by a; Example: RANGE A;AVERAGE 20;CCHECK

All commands / strings are terminated with and/or EOI.

If a large number of setup commands are used, it is possible to generate an input buffer overflow. A way of preventing this is always to use the short version of the commands (only the first four characters in the command name), not sending leading zeroes in the data. Use = 0/1 instead of ON/OFF and so on.

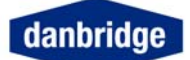

,

# **Output format**

MEASUREMENT RESULT:

CH1 CH2 CH3 CH4 CH5 CH6 CH7 CH8 CH9 CH10 CH11

F 1 0 0 K H Z C

CH12 CH13 CH14 CH15 CH16 CH17 CH18 CH19 CH20 CH21 CH22

X.XXXPF

CH23 CH24 CH25 CH26 CH27 CH28 CH29 CH30 CH31 CH32

D 0 . X X X X X ;

CH33 CH34 CH35 CH36 CH37 CH38 CH39 CH40 CH41 CH42 CH43

BINXX, BINXCR

CH44

LF

Programming examples

Capacitance measurements with a nominal value of 1uF measured as series capacitance and loss factor (D) and percentage deviation. Set the Measuring Mode and store the nominal value plus the following limits:

-10+%, -2,5%, 0%, +2,5%, +10% and +85%

Program code

Notes

| MESMODES S      | Series Mode                         |
|-----------------|-------------------------------------|
| SECPARM D       | Loss factor                         |
| NOMVAL C, 1UF   | Nominal value stored                |
| DEVIATION PCT   | Percentage deviation                |
| LIM0 PC, -10PCT | Limit 0 stored                      |
| LIM1 PC, -2.5   | Limit 1 stored (PCT may me omitted) |
| LIM2 PC, 0      | Limit 2 stored                      |
| LIM3 PC, 2.5    | Limit 3 stored                      |
| LIM4 PC, 10     | Limit 4 stored                      |
| LIM5 PC, 85     | Limit 5 stored                      |
| LIMIT ON        | activate stored limits              |
|                 |                                     |

The same as above but add two secondary limits on loss factor: 0.0002 and 0.0010

Program code

Notes

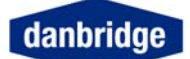

# **OTHER DATA:**

Recall of the setting information. By a question command the respond data output format is the command name followed by the data and terminated with CR LF + EOI (if requested).

For instance:

| COMMAND   | RESPOND            |
|-----------|--------------------|
|           |                    |
| RANGE?    | RANGE X CR LF      |
| MEASVOLT? | MEASVOLTX.XX CR LF |
| AVERAGE?  | AVERAGE XX CR LF   |
| NOMVAL?   | NOMVAL 47.000PFCR  |
|           | LF                 |

Commands which are on/off commands will reply with 0 for OFF or 1 for On.

#### Service request

The service request system is made according to the IEEE488-2 standard. Each of the below described status registers has an enable register. Decimal data is used to set the enable register in fixed or floating format. By recall of enable or status registers, the DB23X will reply in fixed decimal format.

See fig. Fig. 18 Service Request Register System

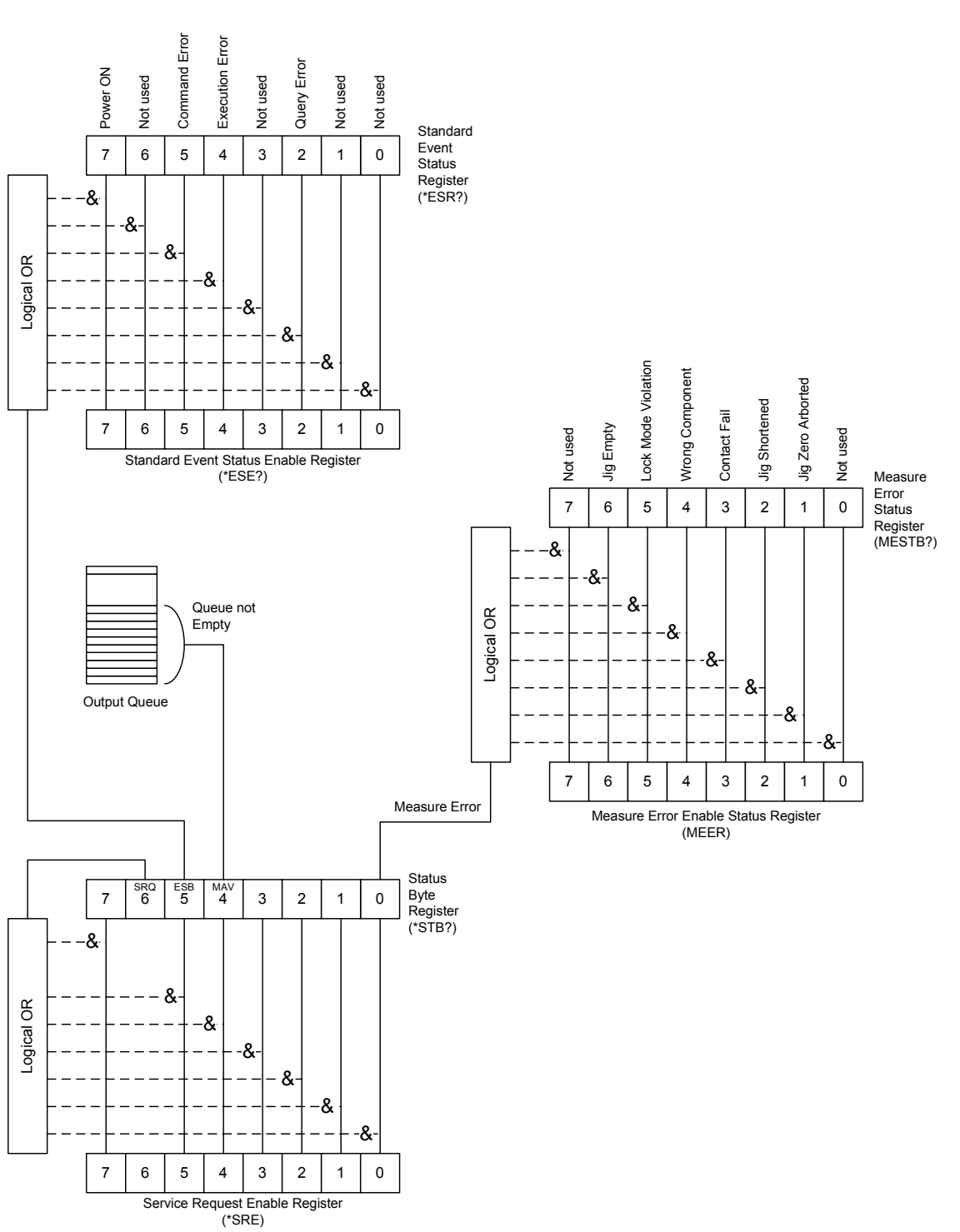

Fig. 18 Service Request Register System

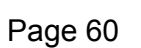

danbridge

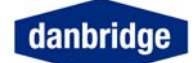

# STATUS BYTE REGISTER (SPOLL).

The enable register to the STATUS BYTE REGISTER is set with the command \*SRE. If an event bit is true in the status byte register, and the similar bit in the mask register is true, the DB23X will generate a service request interrupt. The STATUS BYTE REGISTER is cleared by reading.

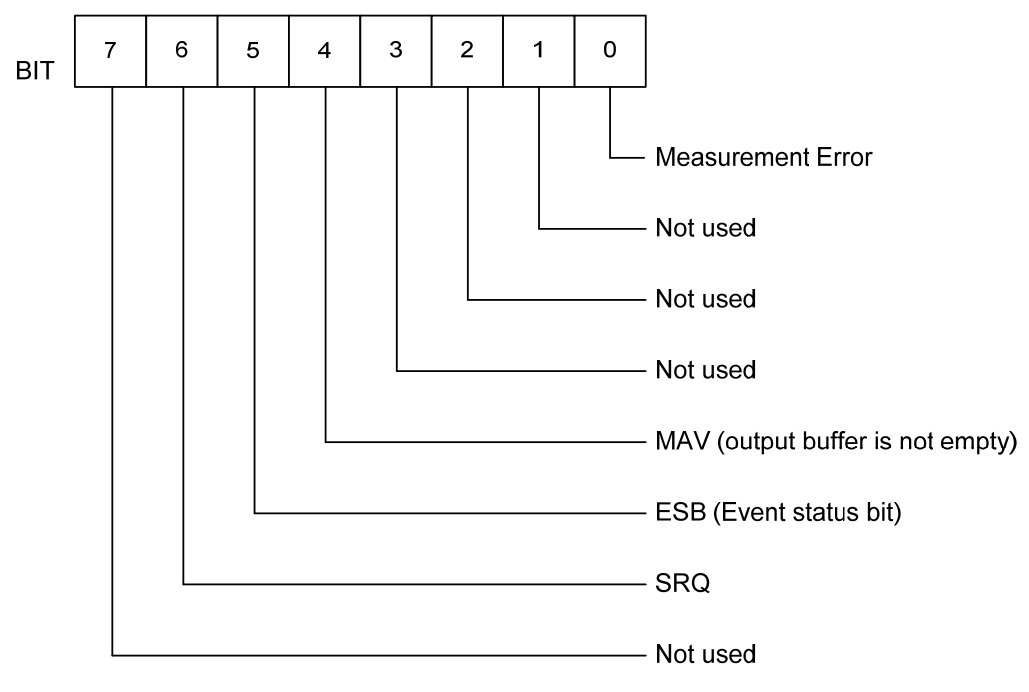

Fig. 19 Status Byte Register

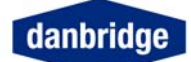

## STANDARD EVENT STATUS REGISTER

The enable register to the STANDARD EVENT STATUS REGISTER is set with the command \*ESE. If an event bit is true in the status byte register, and the similar bit in the mask register is true, the DB23X will set the ESB bit in the STATUS BYTE REGISTER.

The STANDARD EVENT STATUS REGISTER is cleared by reading.

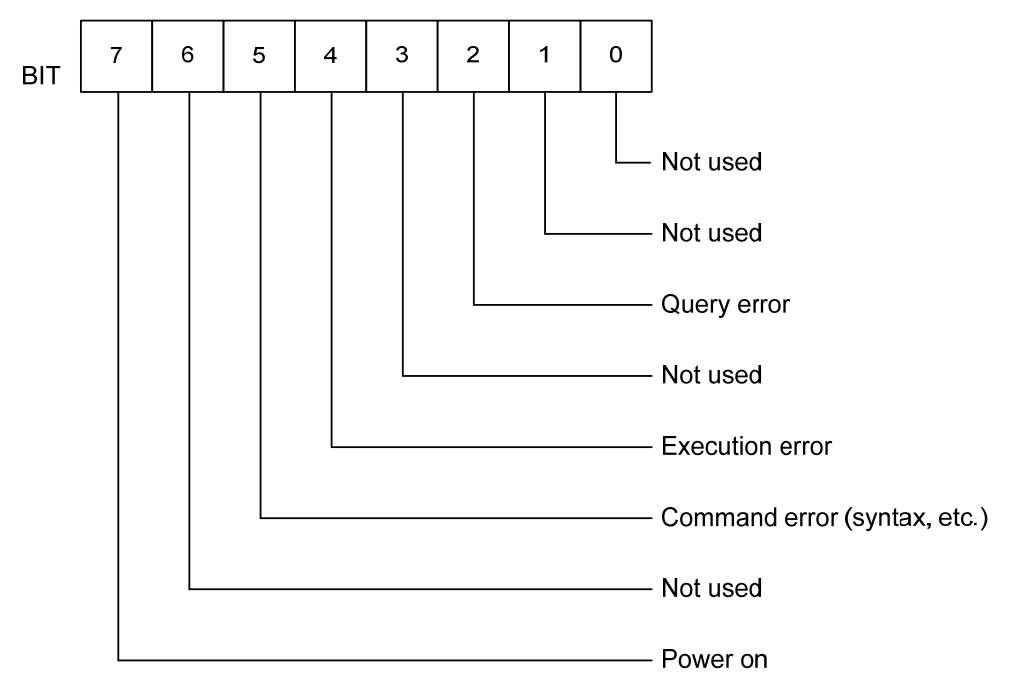

Fig. 20 Standard Event Status Register

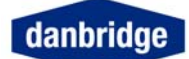

### **MEASUREMENT ERROR STATUS REGISTER.**

The enable register to the MEASUREMENT ERROR STATUS REGISTER is set with the command MEER. If an event bit is true in the status byte register, and the similar bit in the mask register is true, it will set the MEASUREMENT ERROR bit in the STATUS BYTE REGISTER.

The MEASUREMENT ERROR STATUS REGISTER is cleared by reading.

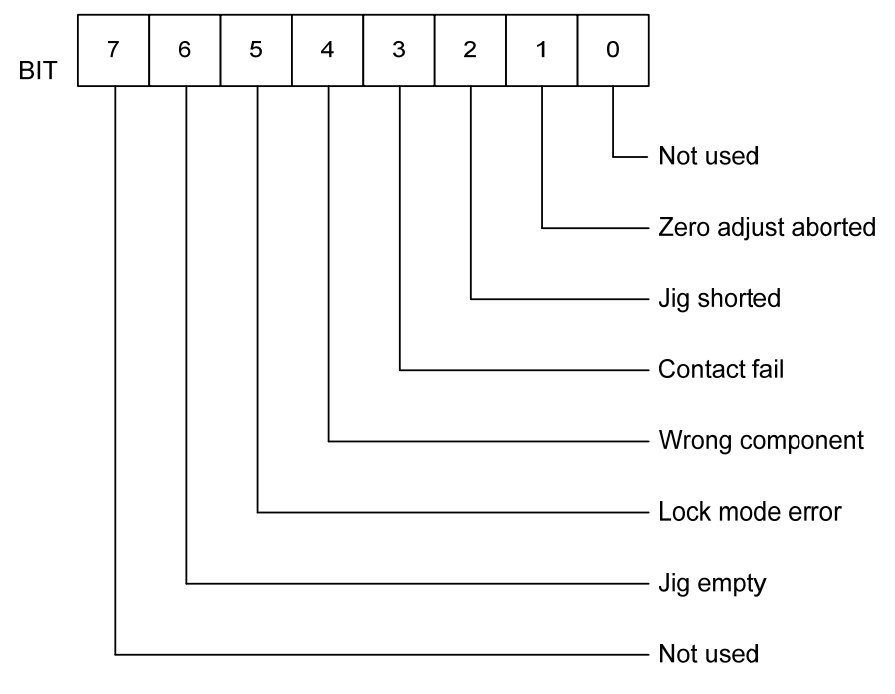

Fig. 21 Measurement Error Status Register

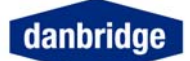

# Input commands

# IEEE488-2 command

| *TRG  | Device trigger                                                                  |
|-------|---------------------------------------------------------------------------------|
| *IDN? | Return device identifier.<br>DANBRIDGE, DB23X, 0, XXX<br>XXX = Software version |
| *CLS  | Clear all event registers.                                                      |
| *STB? | Read STATUS BYTE REGISTER (SPOLL).                                              |
| *SRE  | Set SERVICE REQUEST ENABLE REGISTER (mask for SPOLL reg.).                      |
| *SRE? | Recall SERVICE REQUEST ENABLE REGISTER Setting.                                 |
| *ESE  | Set STANDARD EVENT STATUS ENABLE                                                |
| *ESE? | REGISTER.<br>Recall STANDARD EVENT STATUS ENABLE<br>REGISTER                    |
| *ESR  | Read STANDARD EVENT STATUS REGISTER.                                            |
| *RST  | Total reset. (WAIT. 10 SEC).                                                    |
| *PSC  | Clear all enable registers on power on.<br>0 = No change on power on.           |
| *PSC? | Recall *PSC setting                                                             |

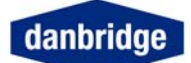

# Device dependent input commands

| AVERAGE    | Set average count.                                                                                                    |  |  |
|------------|----------------------------------------------------------------------------------------------------|--|--|
| AVERAGE?   | Recall average count.                                                                                                    |  |  |
| CCHECK     | Set contact check ON/OFF<br>ON or 1 = Contact check on.<br>OFF or O = Contact check off.                                                                                                    |  |  |
| CCHECK?    | Recall contact check ON/OFF setting.                                                                                                    |  |  |
| CLIM       | Clear all limits.                                                                                                    |  |  |
| COMODE     | Enable a special Talker/Listener mode without SRQ. If<br>the instrument is addressed to talker and the output<br>buffer is empty it will delay the IEEE bus until the<br>measurement result is ready, and then respond.<br>ON or 1 = Comode on.<br>OFF or 0 = Comode off. |  |  |
| COMODE?    | Recall comode setting.                                                                                                    |  |  |
| COMPLOCK   | Component Lock mode<br>LC = Lock on L/C as primary parameter.<br>R = Lock on R as primary parameter.<br>C = Lock on C (Reject R and L results).<br>L = Lock on L (Reject R and L results).<br>OFF or = Component Lock mode off.                                           |  |  |
| COMPLOCK?  | Recall Component Lock mode setting.                                                                                                    |  |  |
| CONTINOUS  | ON = Start continuos measurements.                                                                                                    |  |  |
| CT30MODE   | ON = Change to CT30 I/O format<br>OFF = Change to IEEE 488.2 format                                                                                                    |  |  |
| CT20MODE   | ON = Change to CT20 I/O format<br>OFF = Change to IEEE 488.2 format                                                                                                    |  |  |
| DBLFRQBIN  | ON / OFF                                                                                                    |  |  |
| DATATRANS  | Data Transmission ON (or 1) / OFF (or 0) (Introduced in SW version 41)                                                                                                    |  |  |
| DATATRANS? | Recall Data Transmission 0 for OFF / 1 for ON (Introduced in SW version 41)                                                                                                    |  |  |
| DCBIAS     | Enter DC Bias -3.0 to 3.0V).                                                                                                    |  |  |
| DCBIAS?    | Recall DC bias setting                                                                                                    |  |  |

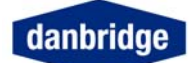

| DEVIATION   | Deviation ON/OFF/PCT<br>ON or 1 = Absolute deviation<br>OFF or 0 = deviation on.<br>PCT = Deviation in Percent on.                                                                          |  |  |
|-------------|----------------------------------------------------------------------------------------------------|--|--|
| DEVIATION?  | Recall deviation setting.                                                                                                    |  |  |
| DISPLAY     | Display ON/OFF.<br>ON or 1 = Display on.<br>OFF or O = Display off.                                                                                                    |  |  |
| DISPLAY?    | Recall display ON/OFF                                                                                                    |  |  |
| DDNORMDISP  | Double deviation normal display ON/OFF.<br>ON or 1 = Display Small font.<br>OFF or O = Display Double font.                                                                                 |  |  |
| DDNORMDISP? | Recall Double deviation normal display ON/OFF                                                                                                    |  |  |
| EXTBIAS     | External Bias ON/OFF (only available in instruments                                                                                                    |  |  |
| EXTBIAS?    | External DC Bias on / off (only available in instruments with external bridge module)                                                                                                    |  |  |
| FREQUENCY   | Enter measurement frequency or FRQ1 by multi                                                                                                    |  |  |
| FREQUENCY?  | Recall measurement frequency/FRQ1.                                                                                                    |  |  |
| FRQDOUBLE   | Double frequency measurement<br>ON = Enable Double Frequency measurement.<br>OFF = Disable Double Frequency measurement.<br>Enter FRQ2 (must be set before enable)                          |  |  |
| FRQDOUBLE?  | Recall FRQ2                                                                                                    |  |  |
| FRQTRIPLE   | Triple frequency measurement<br>ON = Enable Triple Frequency measurement.                                                                                                    |  |  |
| FRQTRIPLE?  | Enter FRQ3 (must be set before enable).                                                                                                    |  |  |
| FRQQUAD     | Quadruple frequency measurement<br>ON = Enable Quadruple Frequency measurement.<br>OFF = Disable Quadruple Frequency measurement.                                                           |  |  |
| FRQQUAD?    | Enter FRQ4 (must be set before enable)                                                                                                    |  |  |
| JIGZERO     | Jig Compensation ON/OFF OPEN & SHORT.<br>ON or 1 = Set Jig Compensation ON.<br>OFF or O = Set Jig Compensation OFF.<br>OPEN = Start OPEN Compensation.<br>SHORT = Start SHORT Compensation. |  |  |
| JIGZERU?    | Recall Jig Compensation ON/OFF.                                                                                                    |  |  |

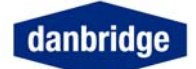

| LIMO    | Enter lim0 value.<br>Format: LIMO ch1 ch2, value<br>ch1: A = Absolute<br>B = Relative<br>P = Percent<br>S = Symmetrical % channel limits<br>ch2: C/L/R |
|---------|----------------------------------------------------------------------------------------------------|
| Example | LIM0 => 10%<br>LIM0 PCT also gives 10%                                                                                                    |
| LIMO?   | Recall lim0 value.                                                                                                    |
| LIM1    | Enter lim1 value<br>Format: See LIM0                                                                                                    |
| LIM1?   | Recall lim1 value.                                                                                                    |
| LIM2    | Enter lim2 value.<br>Format: See LIM0                                                                                                    |
| LIM2?   | Recall lim2 value.                                                                                                    |
| LIM3    | Enter lim3 value.<br>Format: See LIM0                                                                                                    |
| LIM3?   | Recall lim3 value.                                                                                                    |
| LIM4    | Enter lim4 value.<br>Format: See LIM0                                                                                                    |
| LIM4?   | Recall lim4 value.                                                                                                    |
| LIM5    | Enter lim5 value.<br>Format: See LIM0                                                                                                    |
| LIM5?   | Recall lim5 value.                                                                                                    |
| LIM6    | Enter lim6 value.<br>Format: See LIM0                                                                                                    |
| LIM6?   | Recall lim6 value.                                                                                                    |
| LIM7    | Enter lim7 value.<br>Format: See LIM0                                                                                                    |
| LIM7?   | Recall lim7 value.                                                                                                    |
| LIM8    | Enter lim8 value.<br>Format: See LIM0                                                                                                    |
| LIM8?   | Recall lim8 value.                                                                                                    |
| LIM9    | Enter lim9 value.<br>Format: See LIM0                                                                                                    |

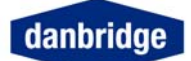

| LIM9?            | Recall lim8 value.                                                                                                  |  |  |
|------------------|----------------------------------------------------------------------------------------------------|--|--|
| LIMA             | Enter limA value.<br>Format: See LIM0                                                                               |  |  |
| LIMA?            | Recall limA value.                                                                                                  |  |  |
| LIMB             | Enter limB value.<br>Format: See LIM0                                                                               |  |  |
| LIMB?            | Recall limB value.                                                                                                  |  |  |
| LIMIT            | Set limit ON/OFF.<br>ON or 1 = Limit on.<br>OFF or 0 = Limit off.                                                   |  |  |
| LIMIT?           | Recall limit ON/OFF information.                                                                                    |  |  |
| LOCAL            | Go to local                                                                                                    |  |  |
| <b>MEAS</b> VOLT | Generator Voltage setting 0.1 to 1.5 Vrms in 0.1 V step.                                                            |  |  |
| MEASVOLT?        | Recall Generator Voltage setting.                                                                                   |  |  |
| MESMODE          | Measurement Mode:<br>A = Auto Selection<br>P = Parallel<br>S = Series.                                              |  |  |
| MESMODE?         | Recall Measurement Mode.                                                                                            |  |  |
| MESTB?           | Read MEASUREMENT ERROR STATUS REGISTER.                                                                             |  |  |
| MEER             | Set MEASUREMENT ERROR ENABLE STATUS REGISTER.                                                                       |  |  |
| MEER?            | Recall MEASUREMENT ERROR ENABLE<br>STATUS REGISTER SETTING.                                                         |  |  |
| NOMVAL           | Enter Nominal Value<br>Format: NOMVAL C/L/R, value                                                                  |  |  |
|                  | Delete Nominal Value<br>Format NOMVAL OFF                                                                           |  |  |
| NOMVAL?          | Recall Nominal Value                                                                                                |  |  |
| PARM             | Set primary parameter.<br>A: Auto Selection of R,C & L<br>ZTD: Z - φ (degrees)<br>ZTR: Z - φ (radians)<br>RX: R - X |  |  |

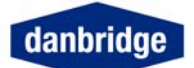

|         | PARM?  |             |                                                                                                    | Recall primary parameter setting.                                                                    |
|---------|--------|-------------|----------------------------------------------------------------------------------------------------|----------------------------------------------------------------------------------------------------|
|         | RANGE  |             |                                                                                                    | Range setting information.<br>1 = Range 1<br>2 = Range 2<br>3 = Range 3<br>0 or A = Auto range       |
|         | RANGE  | ?           |                                                                                                    | Recall range setting information.                                                                    |
|         | RANLO  | СК          |                                                                                                    | Range lock setting<br>ON or 1 = Enable Rangelock (NOMVAL must exist)<br>OFF or 0 = Disable Rangelock |
|         | RANLO  | CK <b>?</b> |                                                                                                    | Recall Range Lock setting information                                                                |
| RLIMSET |        |             | Recall stored limset.<br>1 = recall limset 1.<br>2 = recall limset 2.<br>3 = recall limset 3.<br>4 = recall limset 4.<br>5 = recall limset 5. |                                                                                                    |
|         | RLIMSE | Τ?          |                                                                                                    | Recall which limset are stored.                                                                      |
| BIT 7   | 6      | 5 4         | 3 2                                                                                                    | 2 1 0                                                                                                |
|         |        |             |                                                                                                    | Limset 1<br>Limset 2<br>Limset 3                                                                     |
|         |        |             | L                                                                                                    | Limset 4                                                                                             |
|         |        |             |                                                                                                    | Limset 5                                                                                             |
|         |        |             |                                                                                                    | Not used                                                                                             |
|         |        |             |                                                                                                    | Not used                                                                                             |
|         |        |             |                                                                                                    | Not used                                                                                             |
|         |        |             | Fi                                                                                                    | Fig. 22 Primary Limset                                                                               |

0 = FREE 1 = STORED

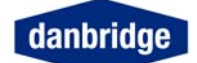

| SECPARM        | Select Secondary Parameter by C/L measurement<br>Format: SECPARM Q/D/R/G                                                                                                    |  |  |
|----------------|----------------------------------------------------------------------------------------------------|--|--|
| SECPARM?       | Recall Secondary Parameter Selection                                                                                                    |  |  |
| <b>SLIM</b> 0  | Enter Secondary Lim0 value<br>Format: SLIM0 ch1ch2ch3, value<br>ch1: $S =$ Series Mode<br>P = Parallel Mode<br>ch2: $Q/D/R/G$<br>ch3: $C/L$ (no Secondary limits on R).                                              |  |  |
| Example        | "SLIM0 SDC, 0.0001" S limit on D on 1 x 10 $^{-9}$                                                                                                    |  |  |
| SLIM0?         | Recall SLIM0 value.                                                                                                    |  |  |
| SLIM1          | Enter Secondary Lim1 value<br>Format: See SLIM0                                                                                                    |  |  |
| <b>SLIM</b> 1? | Recall SLIM1 value.                                                                                                    |  |  |
| SLIM2          | Enter Secondary Lim2 value<br>Format: See SLIM0                                                                                                    |  |  |
| SLIM2?         | Recall SLIM2 value.                                                                                                    |  |  |
| SLIM3          | Enter Secondary Lim3 value<br>Format: See SLIM0 value                                                                                                    |  |  |
| SLIM3?         | Recall SLIM3 value.                                                                                                    |  |  |
| SLIMSET        | Save limset.<br>1 = save current limset as limset 1.<br>2 = save current limset as limset 2.<br>3 = save current limset as limset 3.<br>4 = save current limset as limset 4.<br>5 = save current limset as limset 5. |  |  |
| SLIMSET?       | Recall which limset are stored.                                                                                                    |  |  |

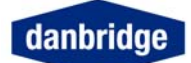

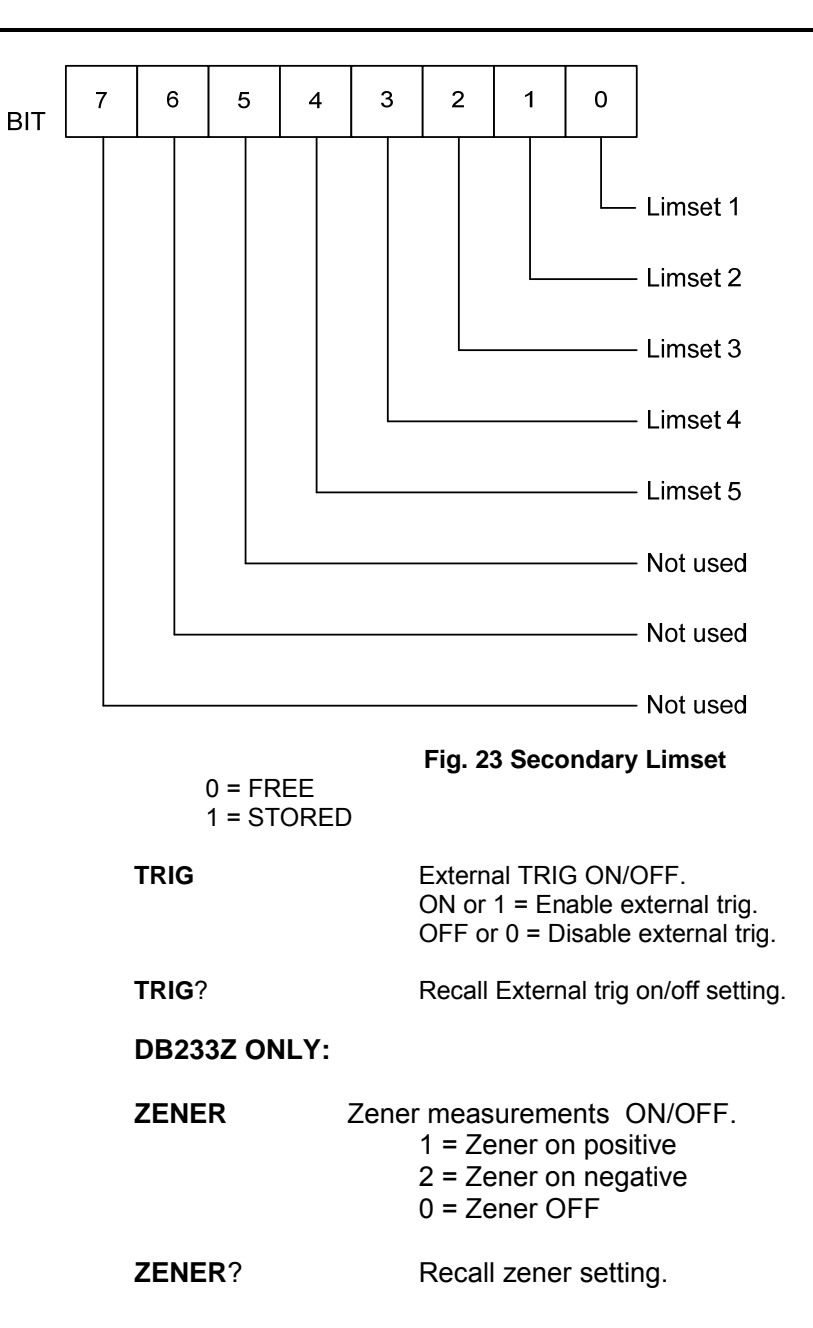

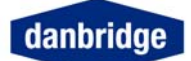

### RS232 only

The RS232 can operate with a BAUD RATE of 300 to 19200 baud, 7 or 8 data bits, EVEN - ODD or NO parity and in talker only mode. To enter this setup, see manual operation section for details.

From the RS232 it is possible to control the instrument with the same device dependent commands as described in the IEEE section. The list below shows the extra commands to be used with RS232.

| @DCL | Device clear.                       |
|------|-------------------------------------|
|      | Clear input buffer & output buffer. |

DONE

Send DONE for command done. ON or 1 = Done on. OFF or O = Done off. When this mode is used, the instrument will always reply with an answer when a command is executed.

Example:

|         | Command                                          | Answer                         |                         |  |
|---------|--------------------------------------------------|--------------------------------|-------------------------|--|
|         | *TRG<br>RANGE 1<br>RANGE?<br>JIGZ OPEN<br>RAN"GE | Measure result<br>DONE<br>DONE | RANGE X<br>SYNTAX ERROR |  |
| DONE?   | Recall done or                                   | Recall done on/off setting.    |                         |  |
| RSERROR | Set error mess                                   | sage on/off                    |                         |  |

RSERROR Set error message on/off ON or 1 = error on. OFF or O = error off.

The input and output formats are the same as for IEEE, see this section for details.

All input data must be terminated with an LF (line feed).

All output data are terminated with CR LF.
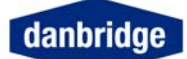

## **Cable connections**

## **RS232 Cable Connections**

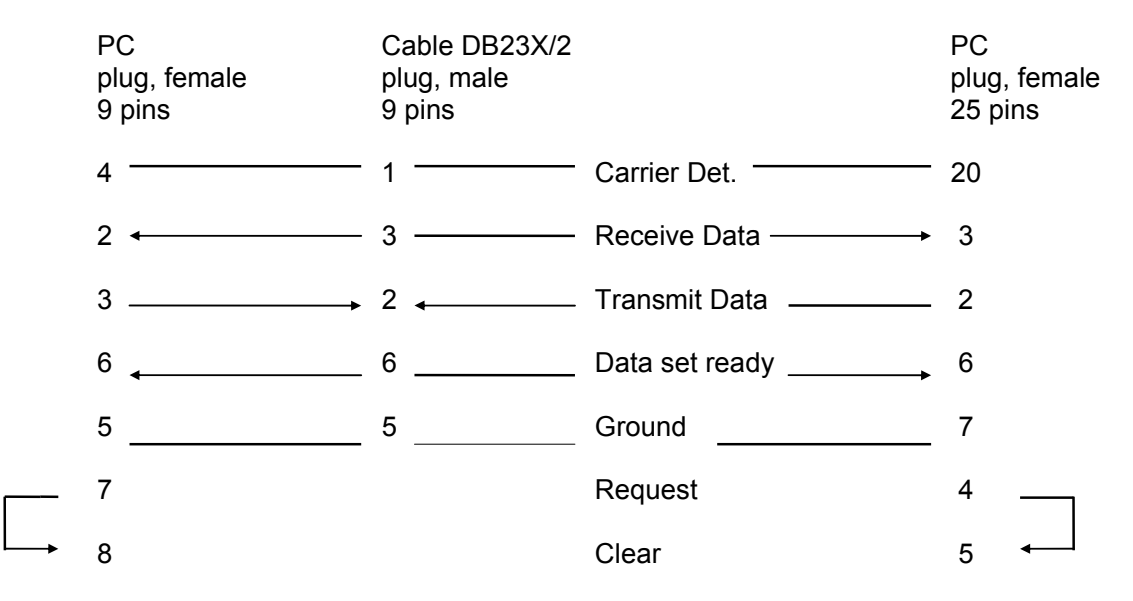

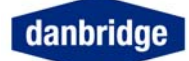

## Index

| 4-terminal Kelvin jig           | 17;20       | Limit set setup                | 43     |
|---------------------------------|-------------|--------------------------------|--------|
| Absolute limits                 | 40          | Limit Setup                    | 42     |
| Absolute measuring mode         | 36          | LLC Lock                       | 38     |
| Accuracy:                       | 11;12;13    | Lock                           | 38     |
| active guard system             | 21          | measure abort                  | 36     |
| anti static discharge           | 5           | Measure display                | 32     |
| auto range                      | 36          | Measure Setup                  | 28     |
| Auto Range                      | 36          | MEASUREMENT ERROR STATUS REGIS | TER 63 |
| Average Count                   | 35          | Measuring Speed                | 29     |
| Bias Voltage                    | 45          | Menu                           | 23     |
| Bridge Module                   | 22          | Next limit                     | 42     |
| Bus and I/O setting             | 48          | No Lock                        | 38     |
| C deviation                     | 39          | Nominal value                  | 39     |
| C Lock                          | 38          | Normal Display                 | 50     |
| Cancel Display                  | 50          | Open Jig Zero                  | 25     |
| CLC Lock                        | 38          | Output buffer                  | 56     |
| CONTACT CHECK                   | 47          | Output format                  | 58     |
| contact resistance              | 21          | Parallel Selection             | 34     |
| contact us                      | 53          | Parameter Control              | 37     |
| Continuous mode                 | 31          | Parm set (parameter setting)   | 37     |
| CT30 mode                       | 48          | PC Memory Card                 | 48;52  |
| D                               | 37          | Percentage                     | 39     |
| Delete limit                    | 42          | Previous limit                 | 42     |
| Delete Nom val                  | 39          | Programming examples           | 58     |
| Deviation limits                | 40          | Q                              | 37     |
| Deviation Measurements          | 39          | R                              | 37     |
| Deviation measuring mode        | 36          | R - X                          | 37     |
| Deviation off                   | 39          | R deviation                    | 39     |
| Device dependent input commands | 65          | RLock                          | 38     |
| Disable limits                  | 42          | Range 1                        | 36     |
| display angle                   | 50          | Range down                     | 36     |
| Display Contrast                | 50          | Range Selection                | 36     |
| display inverse                 | 50          | Range up                       | 36     |
| Display Setup                   | 50          | Recall limit set               | 43     |
| Display Black on White          | 50          | REMOTE CONTROL                 | 54     |
| Display, Black on White         | 50          | Reset the DR232                | 49     |
| Double freq                     | 32.33       | RS232 Cable Connections        | 73     |
| Edit limit                      | 52,55<br>42 | R\$232C                        | 54     |
| Frequency Selection             | 42          | R5252C<br>Safaty Precautions   | 5      |
| C                               | 32          | Save limit set                 | 13     |
| Generator Voltage Setting       | 37          | Save minit set                 | 43     |
| CDIP                            | 47          | Selecting Parameter Look       | 28     |
| bardware reset                  | J4<br>40    | Seriel / Parallel Selection    | 30     |
| High Pos Display                | 49<br>50    | Service request                | 50     |
| I'm hendling                    | 55          | Serviceability                 | 52     |
|                                 | 55          | Set fact data out              | 10     |
| IEEE 488<br>IEEE 488 2 common d | 54          |                                | 48     |
| IEEE488-2 command               | 04          | Setup Status                   | 24     |
| Index                           | /4          | Short Jig Zero                 | 20     |
| Input buffer                    | 55          | Single freq                    | 32;33  |
| Input commands                  | 64          | SUFTWARE RELEASE               | 52     |
| Input format                    | 50<br>17:00 |                                | 52     |
| Installation                    | 17;20       | STANDARD EVENT STATUS REGISTER | 62     |
| Jig Calibration                 | 25          | Start Measure                  | 31     |
| Jig Zero Running                | 25          | Start Measuring                | 28     |
| L deviation                     | 39          | STATUS BYTE REGISTER (SPOLL).  | 61     |
| L LOCK                          | 38          | Stop Measure                   | 31     |
| LC Lock                         | 38          | I echnical service             | 53     |
| LEDs on the front panel         | 17          | Test Program                   | 49     |
| Limit and Control I/O           | 44          | Timing Diagram                 | 29     |

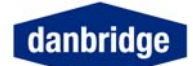

| Trig Delay     | 28    | Z - Θ (radian)     | 37 |
|----------------|-------|--------------------|----|
| twisted cables | 17;20 | Zener measurements | 46 |
| Warm Up Time   | 17    |                    |    |
| Z - Θ (degree) | 37    |                    |    |